# New Mexico State University Facilities and Services

Office of Space Planning

# ReADY Space Survey User Guide

Annual Space Survey <u>Web Page</u> Email: space-mgt@nmsu.edu Contact for any queries Edelmira Estrada-Orozco-Facilities Space Planner Email: eeorozco@nmsu.edu Ph: 575-646-2509

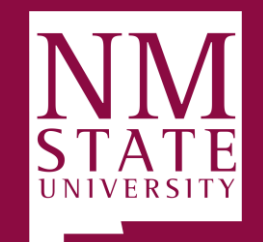

**BE BOLD.** Shape the Future.

# TABLE OF CONTENTS

- Access Options to the Space Survey
- Home Tab Space Survey Screen
- Floor Plans and Space Survey Screens
- Space Survey Listing Screen
- Location Screen Space Survey
- Space Survey Examples
- Submit the Space Survey to the Space Approver
- Space Approver Review

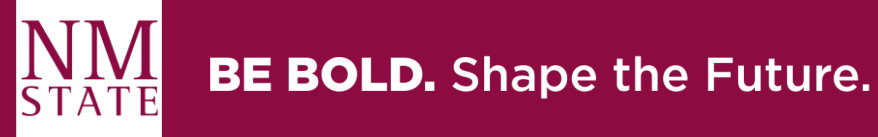

# **Access Options to the Space Survey**

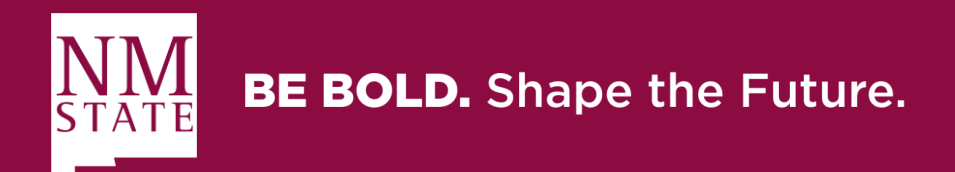

## Option 1 Accessing ReADY Space Survey through the Email Link

**ReADY Space Survey Link** – You will receive an email with a link(s) to your space survey(s).

- 1. Click the email link.
  - > The email link will take you to the space survey screen

The space survey listing screen is on page 12 of this survey guide

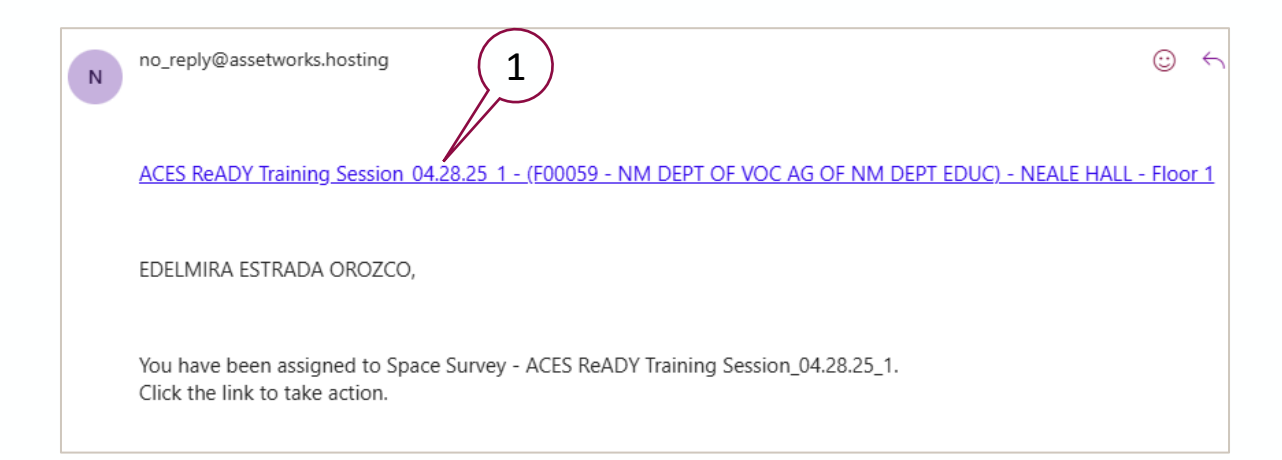

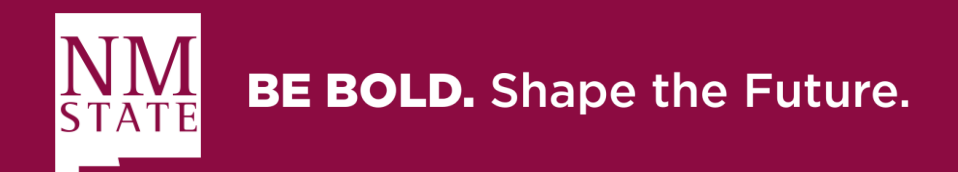

## Option 2 Accessing ReADY Space Survey through the Website with SSO

### **ReADY Website Link -** <u>https://nmsuready.assetworks.cloud/ready/auth/logout</u>

- Click on the website link, and the login screen will be displayed.
  - 1. Enter your NMSU Email Address.
  - 2. Click **SSO** to log in
    - The website link will take you to the ReADY Home Tab

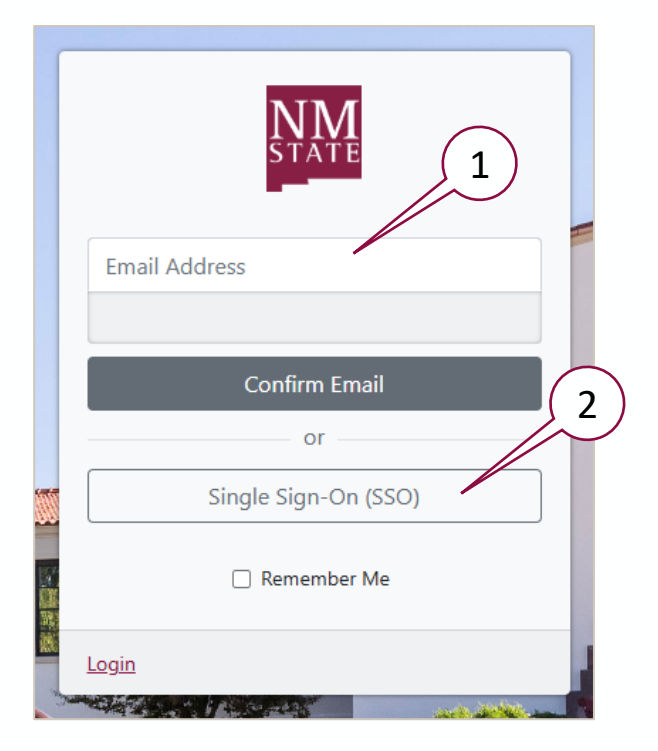

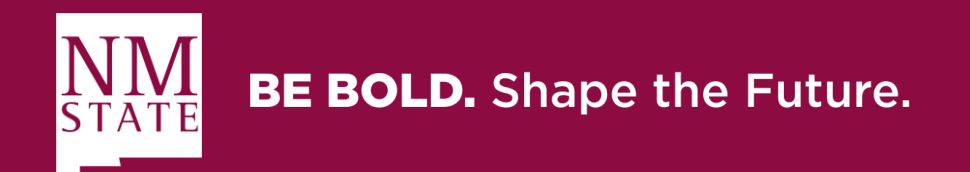

# Home Tab Space Survey Screen

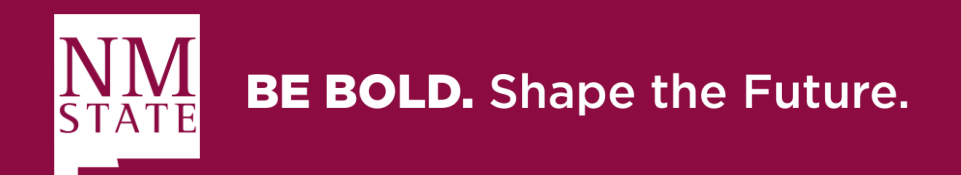

## Home Tab Ready Space Survey General Navigation

### Floor Plans and Space Survey Tiles are displayed

### a) Floor Plans

Select the tile to display the Space Viewer Interactive Property Floor Plans Toolbar screen.

### b) Space Survey

Select the tile to access the Survey Listings screen.

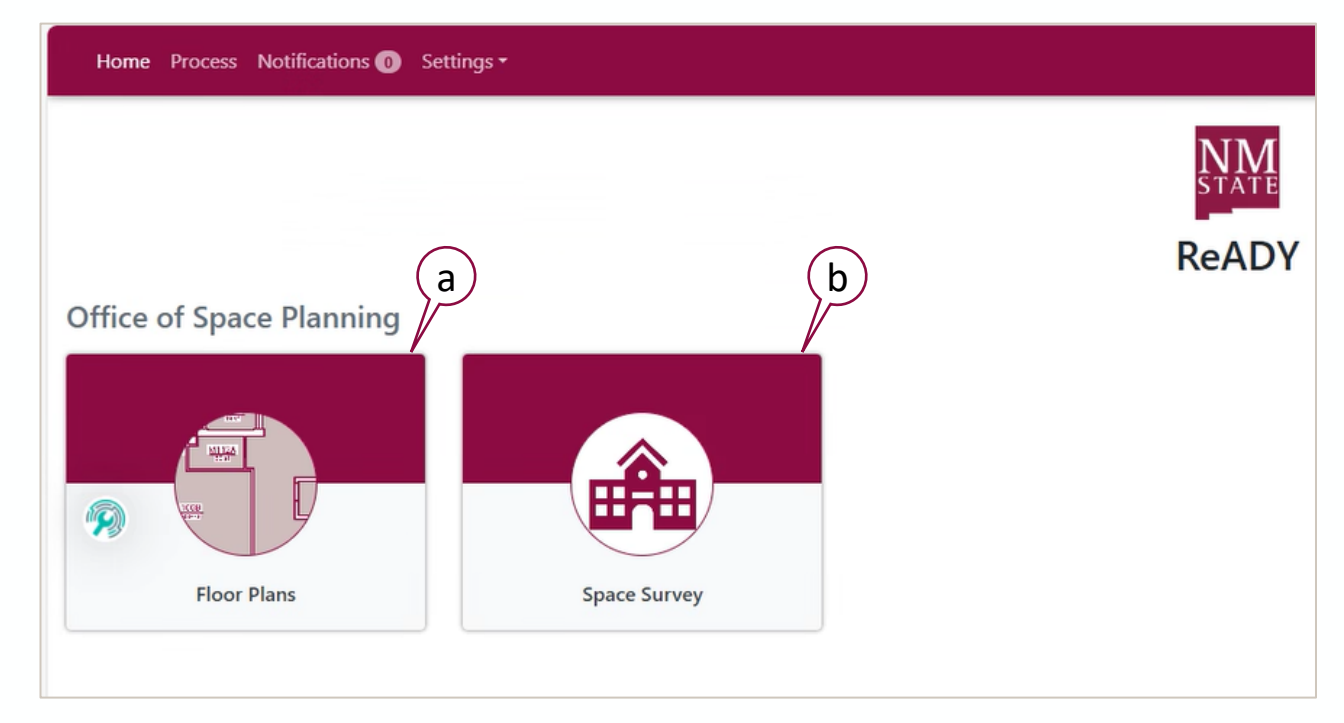

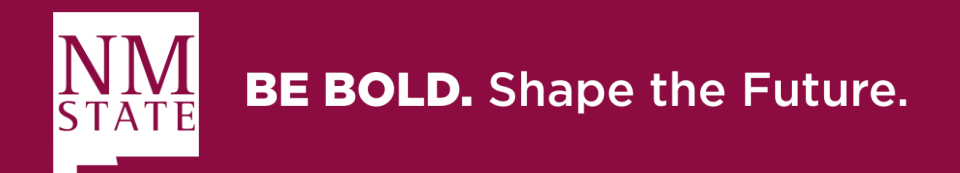

# **Floor Plans and Space Survey Screens**

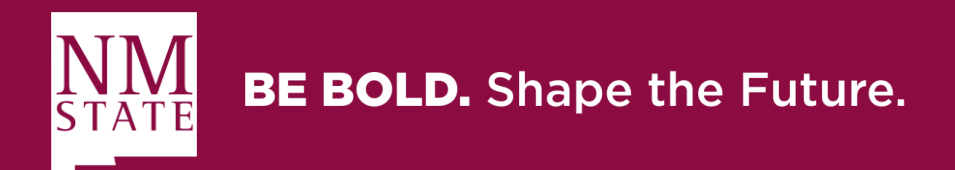

## Floor Plans ReADY Space Survey General Navigation

#### **Space Viewer Interactive Property Floor Plans Toolbar** Home 1. Property 3 Click the drop-down arrow 285 - CORBETT CENTER 285 - CORBETT CENTER 1 - FIRST FLOOR $\succ$ Select a property 2. Floor Level Click the drop-down arrow Select floor level 3. AiM Menu Click the drop-down arrow Select Organizational Occupancy > All organizations on the floor will be displayed → ➤ Toggle off the unwanted organization(s) 🛋 💉 🌣 🗉 🖪 🙆 🙆 to display only the one you need. Notes: 4. Toolbar Screenshot F00485 (9) 4 Split occupancy is always shown in grey (multiple). • Take a screenshot if needed The toolbars have multiple filters and instruments; Print or save as PDF the viewer reports feel free to check them out.

# **BE BOLD.** Shape the Future.

## **Space Survey Screen ReADY** General Navigation

### **Survey Listings – Viewing as Surveyor**

A surveyor will not see the Surveyor Proxy search bar. Their view is limited to Surveys they have been identified as a surveyor on.

| Home Process Setup Notifications ① Settings •                                                                                                    |                      |                |          |           | 1. Search Surveys                                                                                                 |
|----------------------------------------------------------------------------------------------------|----------------------|----------------|----------|-----------|----------------------------------------------------------------------------------------------------|
| Home                                                                                                    |                      |                |          |           | Search for a survey in the listing                                                                                |
| Space Survey                                                                                                    |                      | Search Surveys |          | ٩         | <ul> <li>2. Only Show</li> <li>Filters the segments by status</li> <li>3. Pending</li> </ul>                      |
| Active Cancelled                                                                                                    | Open Error Submitted |                |          |           | <ul> <li>Rooms that have not been modified</li> <li>Changed</li> </ul>                                            |
| Survey Generator How-To                                                                                                    | Pending Changed      | Error          | Excluded | Finalized | <ul><li>Rooms that have been changed</li><li>Error</li></ul>                                                      |
| 30 November 2019 - 31 December 2020                                                                                                    | 8 0                  | 0              | 0        | 0         | Rooms that have validation errors                                                                                 |
| (9102 - SPONSORED BIOMEDICAL RESEARCH) - Building 100 - Floor 2.                                                                                       | 8 0                  | 0              | 0        | 0         | <ul> <li>6. Excluded</li> <li>&gt; Rooms that have been excluded from the survey</li> <li>7. Finalized</li> </ul> |
| <ul> <li>A. <u>Space Survey Links</u></li> <li>➢ Click the space survey link to take you</li> <li>➢ Once in the survey listing you can star</li> </ul> | to your space surv   | ey listing.    |          |           | Rooms that have been reviewed, passed validation, and are ready to be submitted                                   |
| The space survey listing screen is on page 12                                                                                                    | of this survey guid  | ρ              |          |           | Continued on next page —                                                                                          |

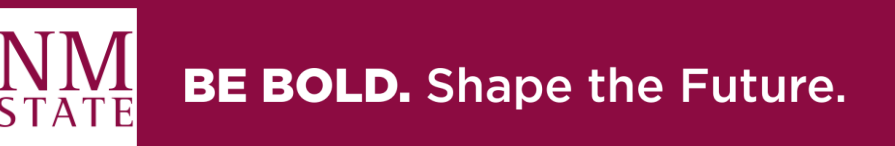

## **Survey Listings Ready Space Survey** General Navigation

### **Survey Listings – Viewing as Surveyor**

| Home Proces Setup No                                           | orifications 🕘 Settings +       |                      |         |                |          |           |
|----------------------------------------------------------------|---------------------------------|----------------------|---------|----------------|----------|-----------|
| Franze<br>Space Survey                                         |                                 |                      |         | Search Sizveys |          | ٩         |
| Active Cancelled Survey Generator Now-To                       | Only Show:                      | Apen Error Submitted |         |                |          |           |
| 30 November 2019 - 91 December 2020                            |                                 | Pending              | Changed | Error          | Excluded | Finalized |
| borne hoota Setar Mone                                         | uyen<br>Nutfloating Ø Sattings+ | <u> </u>             |         |                |          | •         |
| Space Survey                                                   |                                 |                      |         | Breech Surveys |          | - 1       |
| Active Cancelled                                               | Only Show:                      | Open Error Submittee | 1       |                |          |           |
| Sarvey Generator How-To<br>30 November 2019 - 31 December 2023 |                                 | Pending              | Changed | Error          | Excluded | Finalized |
| 9102 - SPONSORED INOMEDICAL RESEARCH - Building 100 - Poor 2   | Tinalized                       | 0                    | 0       | 0              | 0        | 0         |

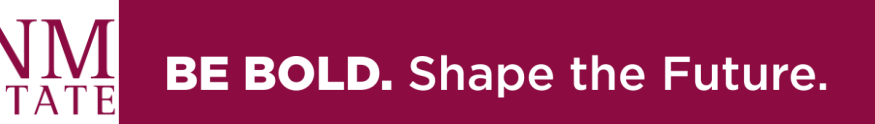

# **Space Survey Listing Screen**

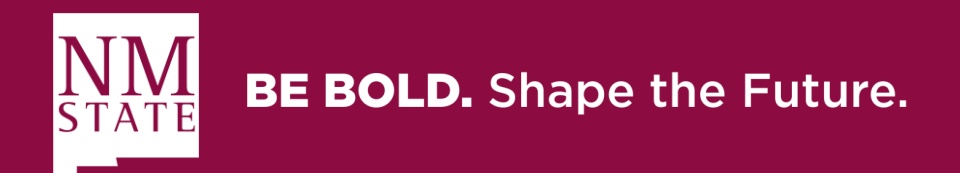

### **Space Survey Listing ReADY Screen** General Navigation

| Home / Survey Listing (F00441 - ENVIRONMENTAL HEALTH SAFETY & RISK) - ACADEMIC RESEARCH C - Floor 1 Show Details Show 10 • entries Start typing to search Start typing to search Start search Start v Location Type • Locked • Organization • Department • Employee Occupancy • Usage • Usage Function • |                                                                                                    |                                                                                                    |                                                                           |                                                                                                    |  |
|----------------------------------------------------------------------------------------------------|----------------------------------------------------------------------------------------------------|----------------------------------------------------------------------------------------------------|---------------------------------------------------------------------------|----------------------------------------------------------------------------------------------------|--|
| •                                                                                                    | Property                                                                                                    | Location                                                                                                    | Status                                                                    | Action                                                                                                    |  |
|                                                                                                    | 412C - ACADEMIC RESEARCH C                                                                                                    | 101A - CONFERENCE ROOM                                                                                                    | Pending                                                                   | Finalize                                                                                                    |  |
|                                                                                                    | 412C - ACADEMIC RESEARCH C                                                                                                    | <u> 102 - OFFICE</u>                                                                                                    | Pending                                                                   | <u>Finalize</u>                                                                                                    |  |
|                                                                                                    |                                                                                                    |                                                                                                    |                                                                           |                                                                                                    |  |
|                                                                                                    | 412C - ACADEMIC RESEARCH C                                                                                                    | <u> 103 - OFFICE</u>                                                                                                    | Pending                                                                   | Finalize                                                                                                    |  |
|                                                                                                    | 412C - ACADEMIC RESEARCH C<br>412C - ACADEMIC RESEARCH C                                                                                                    | <u>103 - OFFICE</u><br><u>105 - OFFICE</u>                                                                                                    | Pending<br>Pending                                                        | Finalize<br>Finalize                                                                                                    |  |
|                                                                                                    | <ul> <li>412C - ACADEMIC RESEARCH C</li> <li>412C - ACADEMIC RESEARCH C</li> <li>412C - ACADEMIC RESEARCH C</li> </ul>                                                                                                    | 103 - OFFICE           105 - OFFICE           107 - OFFICE                                                                                               | Pending<br>Pending<br>Pending                                             | Finalize       Finalize       Finalize                                                                                           |  |
|                                                                                                    | <ul> <li>412C - ACADEMIC RESEARCH C</li> <li>412C - ACADEMIC RESEARCH C</li> <li>412C - ACADEMIC RESEARCH C</li> <li>412C - ACADEMIC RESEARCH C</li> </ul>                                                                                                    | 103 - OFFICE           105 - OFFICE           107 - OFFICE           108 - OFFICE                                                                        | Pending<br>Pending<br>Pending<br>Pending                                  | Einalize       Einalize       Einalize       Einalize                                                                            |  |
|                                                                                                    | <ul> <li>412C - ACADEMIC RESEARCH C</li> <li>412C - ACADEMIC RESEARCH C</li> <li>412C - ACADEMIC RESEARCH C</li> <li>412C - ACADEMIC RESEARCH C</li> <li>412C - ACADEMIC RESEARCH C</li> </ul>                                                                                                    | 103 - OFFICE           105 - OFFICE           107 - OFFICE           108 - OFFICE           109 - OFFICE                                                 | Pending<br>Pending<br>Pending<br>Pending<br>Pending                       | Einalize       Finalize       Einalize       Finalize       Einalize       Einalize                                              |  |
|                                                                                                    | <ul> <li>412C - ACADEMIC RESEARCH C</li> <li>412C - ACADEMIC RESEARCH C</li> <li>412C - ACADEMIC RESEARCH C</li> <li>412C - ACADEMIC RESEARCH C</li> <li>412C - ACADEMIC RESEARCH C</li> <li>412C - ACADEMIC RESEARCH C</li> </ul>                                                                         | 103 - OFFICE           105 - OFFICE           107 - OFFICE           108 - OFFICE           109 - OFFICE           109A - OFFICE                         | Pending<br>Pending<br>Pending<br>Pending<br>Pending<br>Pending            | Einalize       Finalize       Einalize       Einalize       Einalize       Einalize       Einalize                               |  |
|                                                                                                    | <ul> <li>412C - ACADEMIC RESEARCH C</li> <li>412C - ACADEMIC RESEARCH C</li> <li>412C - ACADEMIC RESEARCH C</li> <li>412C - ACADEMIC RESEARCH C</li> <li>412C - ACADEMIC RESEARCH C</li> <li>412C - ACADEMIC RESEARCH C</li> <li>412C - ACADEMIC RESEARCH C</li> <li>412C - ACADEMIC RESEARCH C</li> </ul> | 103 - OFFICE           105 - OFFICE           107 - OFFICE           108 - OFFICE           109 - OFFICE           109A - OFFICE           109B - OFFICE | Pending<br>Pending<br>Pending<br>Pending<br>Pending<br>Pending<br>Pending | Einalize       Finalize       Einalize       Einalize       Einalize       Einalize       Einalize       Einalize       Einalize |  |

- A. Space Survey Description
  - Organization Number and Name, Building Name, and Floor Level are displayed in this section.
- B. Show Details
  - Click to show or hide details: Title, Survey Template, Date Created, Space Surveyors, Workflow Approvers, Start and End Date, Survey Type, Properties, & Organizations.
- C. Show Entries
  - Select to see 25 or 50 entries on the screen. 10 is the default.
- D. Search Bar
  - Type to search by Location Description or room number
- E. Filter Search Tab
  - Select the different tab sections and use the checkboxes to filter as needed.
- F. Check Boxes
  - Check one or more rooms
  - Continued on next page ——

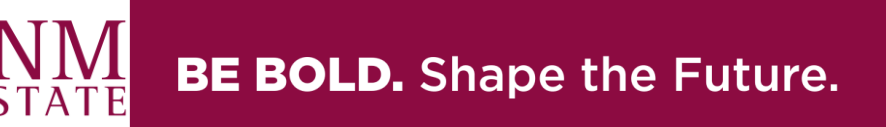

## Space Survey Listing ReADY Screen General Navigation

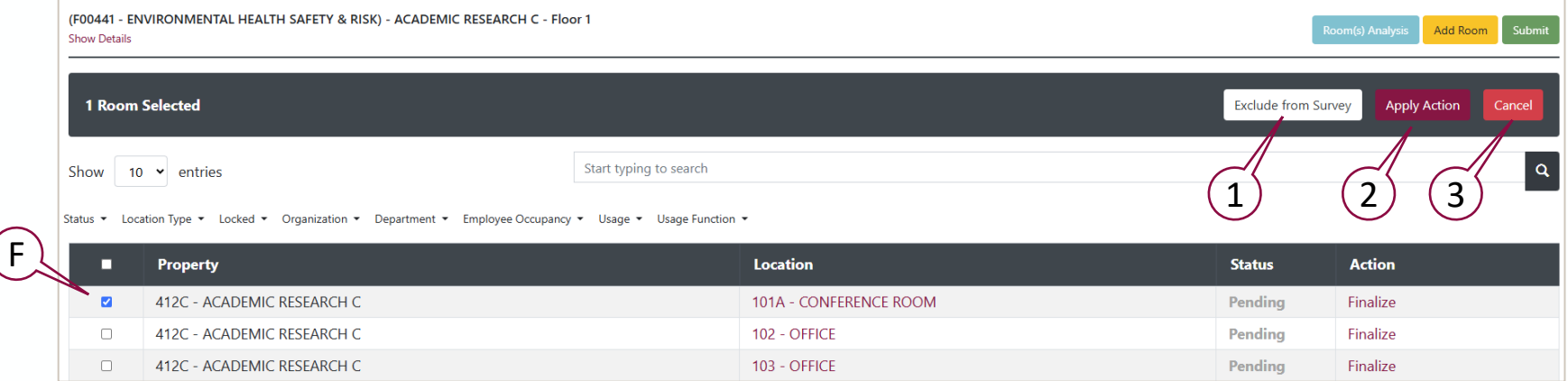

### F. Check Boxes

- Check one or more rooms.
- When one or more check boxes are selected, a bar appears at the top with the Exclude from Survey, Apply Action, and Cancel buttons. The bar also shows the number of rooms checked.
  - 1. Exclude from Survey
    - Allows you to exclude room(s) from the survey. (Please **do not use** this selection; all rooms should be surveyed.)
    - If you see a room in your space survey that doesn't belong to your organization, contact our office.

#### 2. Apply Action

- By clicking the button, the check room(s) status will change to Finalized without updates.
- You may apply the criteria after running a Room(s) Analysis only after reviewing the space data of each room and knowing that no space updates are needed for the room(s).
- 3. Cancel
  - It will uncheck all the boxes and cancel the selection.

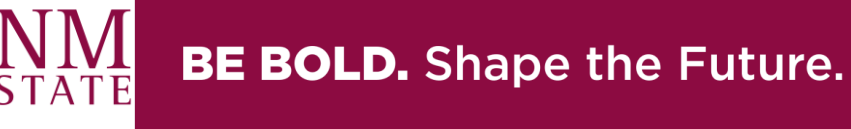

#### **Space Survey Listing ReADY Screen General Navigation** (M) Κ L (F00441 - ENVIRONMENTAL HEALTH SAFETY & RISK) - ACADEMIC RESEARCH C - Floor 1 Add Room Show Details Q Η G Start typing to search Show 10 🖌 entries Organization Department Employee Occupancy Usage Usage Usage Usage Status Location Type Location Status Action Property 412C - ACADEMIC RESEARCH C 101A - CONFERENCE ROOM Pending Finalize 412C - ACADEMIC RESEARCH C 102 - OFFICE Finalize Pending 412C - ACADEMIC RESEARCH C 103 - OFFICE Pending <u>Finalize</u> 105 - OFFICE 412C - ACADEMIC RESEARCH C Pending Finalize 412C - ACADEMIC RESEARCH C 107 - OFFICE Pending **Finalize**

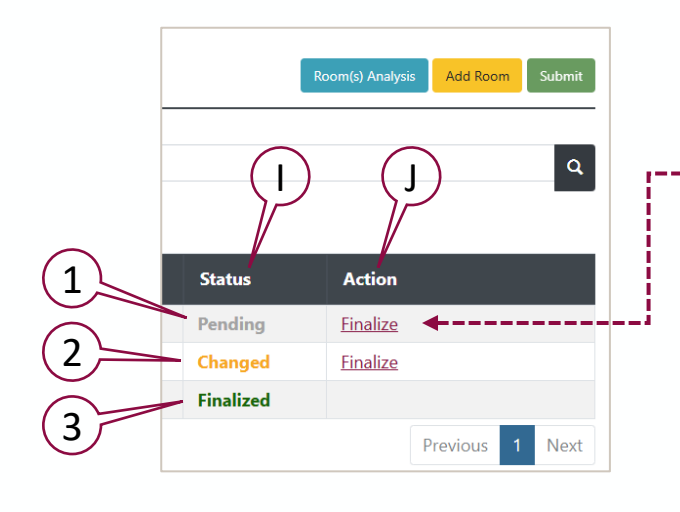

G. Property

- Number and Name of the building
- H. Location
  - Room Number and Location Description

#### Status

- 1. Pending
  - Room not yet surveyed
- 2. Changed
  - Room surveyed with updates
- 3. Finalized
  - Room surveyed with or without updates
- J. Action
  - Click Finalize to update the status if the room doesn't need updates.
- K. Room(s) Analysis
- L. Add Room
- M. Submit

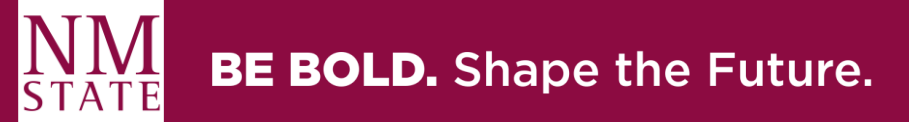

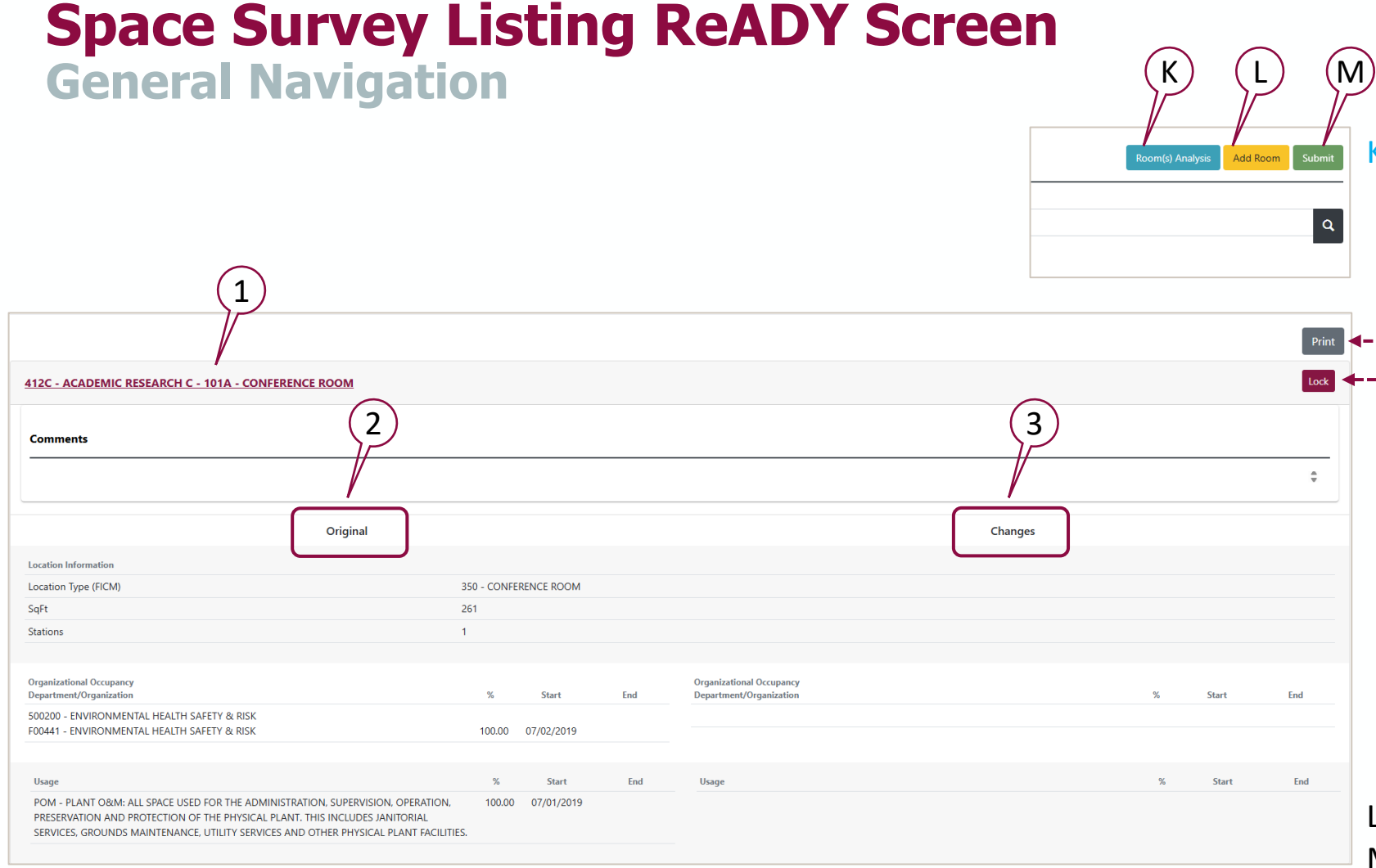

### K. Room(s) Analysis

- Click the button to display the Original and the Change space information for all the rooms in the space survey.
- → You can print the room analysis.
  - The Lock button temporarily blocks the room space data from being edited until it is unlocked. It only works for the Space Approver when a survey is returned for corrections to the surveyor. For now, we don't recommend using this feature.

#### 1. Room Information

- Building Number and Description
- Room Number and Location Type

#### 2. Original Room space data

 Location Information, Organization, Primary Usage, and Occupant(s)

#### 3. Changes to the room space data

- L. Add Room
- M. Submit

#### Continued on next page ———

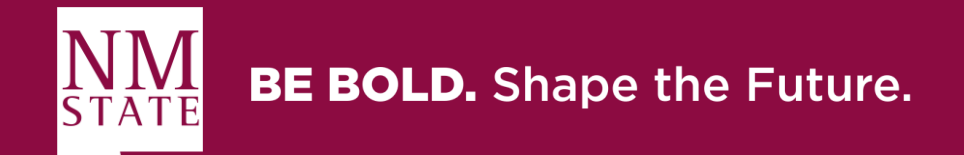

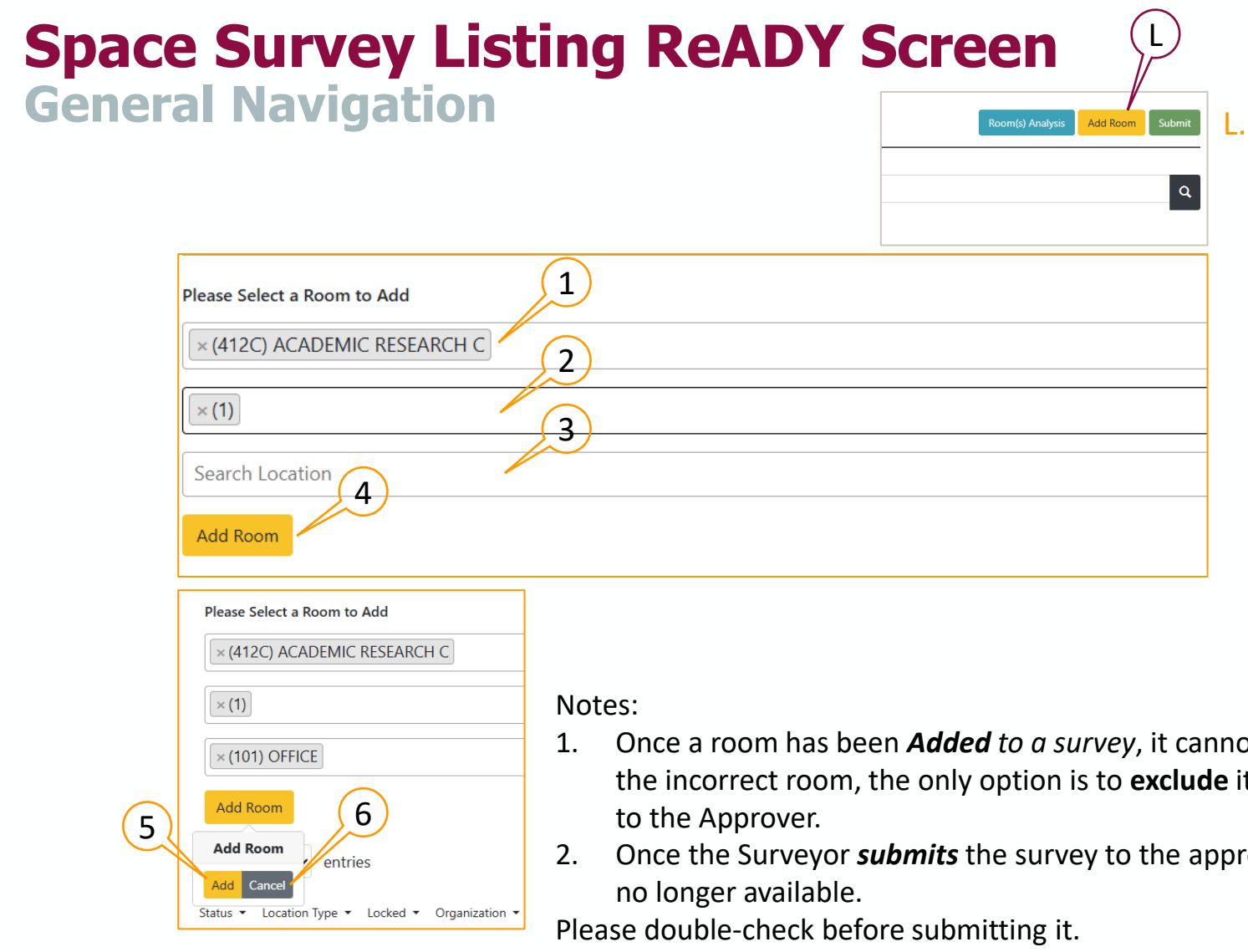

#### Add Room

- Click Add Room; the page will expand to reveal a section to add a room
  - 1. Property will default to the current property
  - 2. Click to select the Floor Level
  - 3. Click to select the Location Number
  - 4. Click Add Room
  - 5. Click Add to confirm
    - A new room will be added to your space survey room(s) list.
    - Once a room is added, it can't be removed from your space survey.
    - Contact our office if you added the wrong room.
  - 6. To cancel adding a room, click **Cancel** instead of Add.
- Once a room has been Added to a survey, it cannot be removed. If you have made an error and added the incorrect room, the only option is to **exclude** it, but this must be done before **submitting** the Survey
- Once the Surveyor **submits** the survey to the approver, the functions of **adding or excluding** rooms are

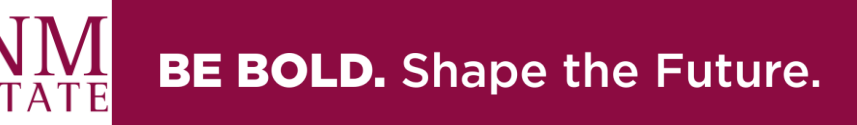

## Space Survey Listing ReADY Screen General Navigation

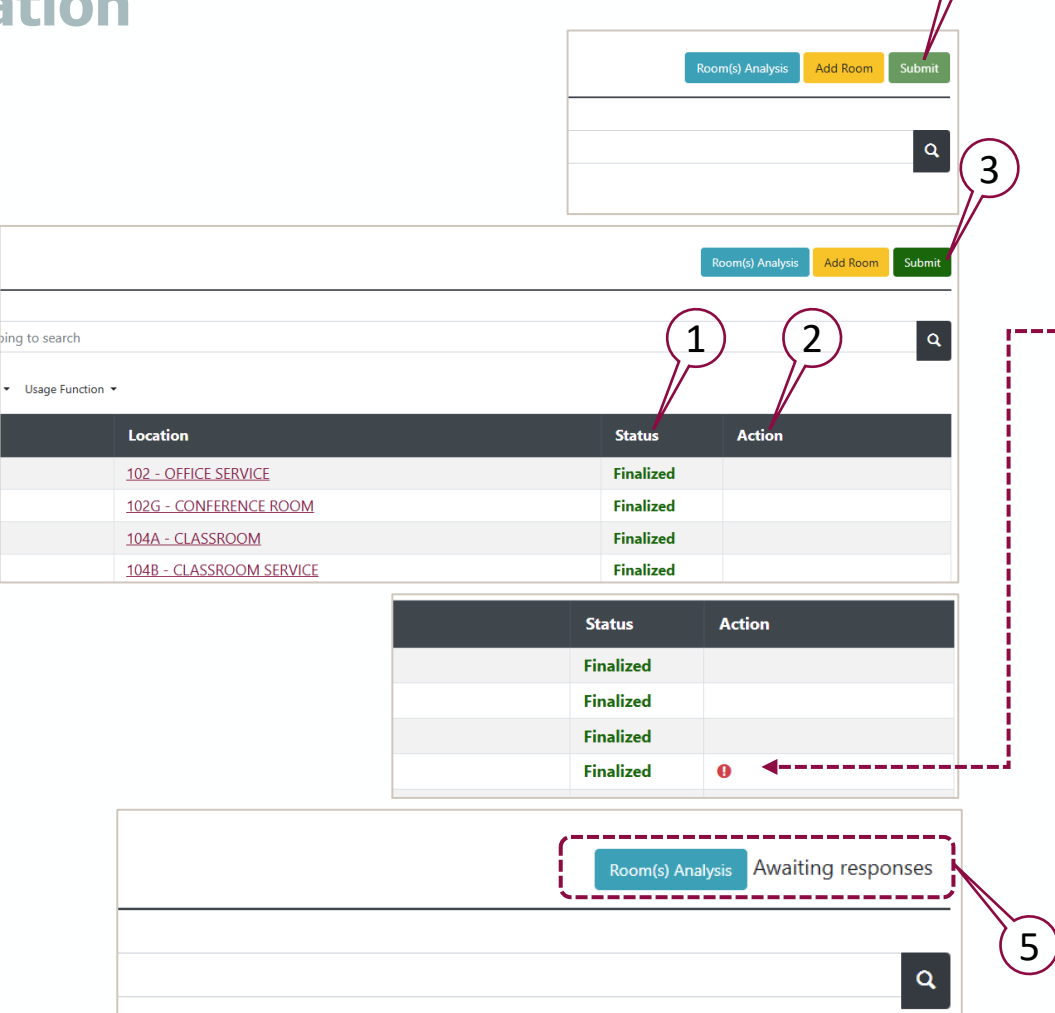

#### M. Submit

M

- 1. Once all rooms have a *Finalized* or excluded Status, the **Submit** button will become Available
  - All rooms should be surveyed. Contact our office before excluding rooms.
- 2. The action section should not show errors
- 3. Click Submit survey is now sent to the Space Approver for Review
- 4. The Space Approver will receive a new link or can review the surveys directly at the Process Tab (Space – Awaiting Your Review)
- 5. The surveyor must see the Room Analysis button and the Awaiting Responses section to know the survey has been sent correctly.

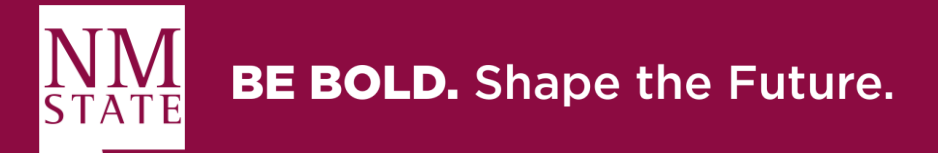

# **Location Screen Space Survey**

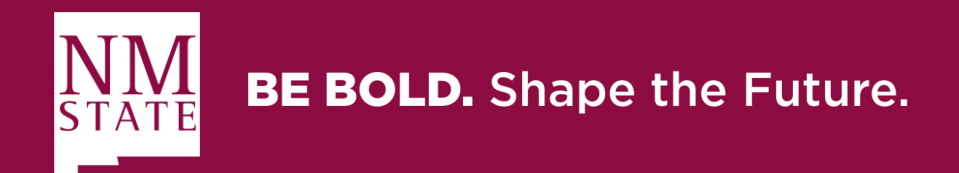

### **Space Survey Listing ReADY Screen** Location Navigation

|                             | cess Setup Notifications 🕕 Settings 🕶                                                                                                    |                                                                                                    |                                                    |                                                        |  |  |
|-----------------------------|----------------------------------------------------------------------------------------------------|----------------------------------------------------------------------------------------------------|----------------------------------------------------|--------------------------------------------------------|--|--|
|                             | Home / Survey Listing                                                                                                    |                                                                                                    |                                                    |                                                        |  |  |
| (F00441 - E<br>Show Details | NVIRONMENTAL HEALTH SAFETY & RISK) - ACADEMIC RESEARCH                                                                                                    | C - Floor 1                                                                                            | Roc                                                | om(s) Analysis Add Room Submit                         |  |  |
| Show                        | Show 10 • entries Start typing to search A tatus • Location Type • Locked • Organization • Department • Employee Occupancy • Usage • Usage Function •                                                                                                    |                                                                                                    |                                                    |                                                        |  |  |
| Status 👻 Lo                 | cation Type ▼ Locked ▼ Organization ▼ Department ▼ Employee Oc                                                                                                    | cupancy • Usage • Usage Function •                                                                     |                                                    |                                                        |  |  |
| Status 👻 Lo                 | cation Type  Locked  Organization  Department  Employee Oc Property                                                                                                    | cupancy   Usage   Usage Function   Location                                                            | Status                                             | Action                                                 |  |  |
| Status - Lo                 | cation Type  Locked  Organization  Department  Employee Oc Property 412C - ACADEMIC RESEARCH C                                                                                                    | cupancy   Usage  Usage  Usage Function   Location  101A - CONFERENCE ROOM                              | <b>Status</b><br>Pending                           | Action<br>Finalize                                     |  |  |
| Status - Lo                 | cation Type • Locked • Organization • Department • Employee Oc       Property       412C - ACADEMIC RESEARCH C       412C - ACADEMIC RESEARCH C                                                                                                    | cupancy   Usage  Usage  Usage  Location  101A - CONFERENCE ROOM  102 - OFFICE                          | Status<br>Pending<br>Pending                       | Action<br>Finalize<br>Finalize                         |  |  |
| Status - Lo                 | Cation Type  Locked  Organization  Department  Employee Oc Property 412C - ACADEMIC RESEARCH C 412C - ACADEMIC RESEARCH C 412C - ACADEMIC RESEARCH C 412C - ACADEMIC RESEARCH C                                                                                                    | Location         101A - CONFERENCE ROOM         102 - OFFICE         103 - OFFICE                      | Status<br>Pending<br>Pending<br>Pending            | Action<br>Finalize<br>Finalize<br>Finalize             |  |  |
| Status V Lo                 | cation Type • Locked • Organization • Department • Employee Oc         Property         412C - ACADEMIC RESEARCH C         412C - ACADEMIC RESEARCH C         412C - ACADEMIC RESEARCH C         412C - ACADEMIC RESEARCH C         412C - ACADEMIC RESEARCH C         412C - ACADEMIC RESEARCH C | Location         101A - CONFERENCE ROOM         102 - OFFICE         103 - OFFICE         105 - OFFICE | Status<br>Pending<br>Pending<br>Pending<br>Pending | Action<br>Finalize<br>Finalize<br>Finalize<br>Finalize |  |  |

A. Location

- Select a room to work on by clicking on the location.
  - If you don't recognize or have trouble finding a particular room, visit the Floor Plan Tile to create a viewer report.
  - If you are missing a room or have one that doesn't belong to your organization, contact our office.

Continued on next page ———

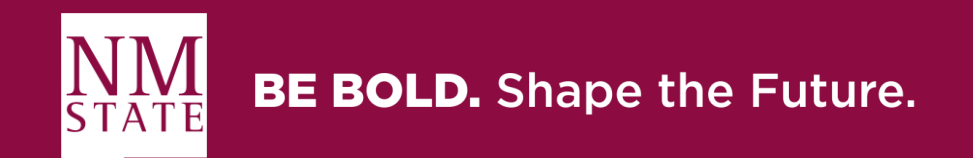

#### Location Space Survey ReADY Screen **Location Navigation** В Home / Survey Listing / Rooms Listing D Ε Row 2 of 13 Previous Next Room Analysis lize without Update Property: 412A - ACADEMIC RESEARCH A Status: Pending Room: 101B - OFFICE 🔗 07/01/2024 - 06/30/2025 G Comment Н This is a stream of comments about this room Save EE Click to enter comment Location Informati If you notice the Location Type (FICM) needs to be changed, please submit an AiM space reg 310 OFFICE Location Type (FICM 158 SqFt Stations

- J. Location Information
  - It is not editable

Continued on next page \_\_\_\_\_

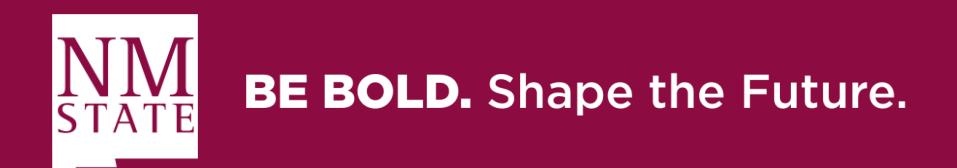

### A. Rooms Listing

- Click, and it will take you back to the space survey screen, where all rooms are.
- B. Room Analysis
  - Click, and it will show the original and the changes for the room
  - Click Room Detail to go back to the room
- C. Room(s) quantity in the space survey
- D. Room Detail Information
- E. Status
  - Show the diverse statuses: Pending, Changed, Error, Excluded, Finalized
- F. Finalized without Update
  - If there are no updates to the room, click this button and select next to continue with the following room.
- G. Cancel
  - Click to go back to the room listing
- H. Save
  - Click to save updates to the room and select next to continue with the following room.
- I. Comments
  - Add a comment if needed, click save

### **Location Space Survey ReADY Screen** Location Navigation

### K. Organizational Occupancy

1. DO NOT edit the Start Date and Percentage information (original information from the system)

| Organization Occupancy                                                                                                    |                |           |
|----------------------------------------------------------------------------------------------------|----------------|-----------|
| Update the organization(s) based on who occupied the location most of the Fiscal Year (07/01/24 to 06/30/25).                                                                                                    |                | bbA       |
| <ul> <li>If the organization(s) listed are no longer correct, end date the organization(s) and add the new organization(s).</li> <li>If there are multiple organization(s), add each and ensure the percentage totals 100% among the organization(s).</li> </ul> |                |           |
| Department / Organization                                                                                                    | % Start Date   | End Date  |
| 530340 - BUSINESS OPERATIONS SUPPORT<br>F00602 - BUSINESS OPERATIONS SUPPORT                                                                                                    | 100 06/30/2015 |           |
|                                                                                                    | <u>\</u>       | Copy From |

### L. Usage

#### i. **DO NOT** edit the Start Date and Percentage information (original information from the system)

| Usage                                                                                                    |     |            |          | Add |
|----------------------------------------------------------------------------------------------------|-----|------------|----------|-----|
| Update the usage(s) based on how the room was used for most of the Fiscal Year (07/01/24 to 06/30/25).  If the usage(s) listed are no longer correct, end date the old usage(s) and add the new usage(s).  If the organization(s) has multiple usages, add each and ensure the percentage totals 100% among the usages. |     | i          |          |     |
| Usage                                                                                                    | %   | Start Date | End Date |     |
| GA - GENERAL ADMINISTRATION: INCLUDES ALL SPACE DEVOTED TO GENERAL EXECUTIVE AND ADMINISTRATIVE OFFICES THAT SERVE OR<br>BENEFIT THE ENTIRE UNIVERSITY. THIS INCLUDES EXECUTIVE MANAGEMENT, FISCAL OPERATIONS, PERSONNEL, PURCHASING, BUSINESS<br>OFFICE, ETC.                                                          | 100 | 06/30/2018 |          |     |
|                                                                                                    |     |            |          |     |

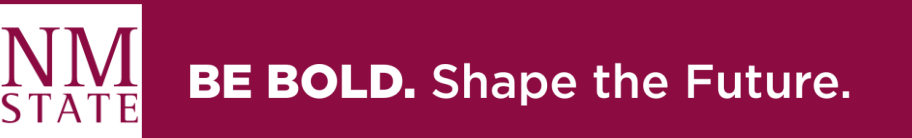

# **Location Space Survey ReADY Screen**

### **Location Navigation**

- M. Employee Occupancy
  - 1. DO NOT edit the Start Date and Percentage (original information from the system)
  - 2. Workstation Count
  - Add the cubicle number if it applies (To see the cubicle number, <u>create a viewer report</u>)

| Employee Occupancy                                                                                                    |              | Add      |
|----------------------------------------------------------------------------------------------------|--------------|----------|
| Occupants can occupy the following Location Types (FICM)                                                                                                    |              |          |
| • 310-Office                                                                                                    |              |          |
| • 9/0-House<br>• 720–Shop                                                                                                    |              |          |
| <ul> <li>250-Research Lab (only if the occupant doesn't have a designated office)</li> <li>210-Classroom Lab (only if this is the primary and only office for the occupant)</li> </ul> |              |          |
| Occupant Types Description                                                                                                    |              |          |
| Unavailable Employee - Future employee not yet hired for an existing position.     Temporary Employee - Emeritus, Adjunct, Temporary, Tenant                                           | (1)          |          |
| Student Employee - Graduate Teaching Assistant, Graduate Research Assistant, Regular Student, Work-study Student, Co-op Student.                                                       |              |          |
|                                                                                                    | /、           |          |
| Employee (2)                                                                                                    | % Start Date | End Date |
| EEOROZCO, ESTRADA, EDELMIRA                                                                                                    | 06/28/2023   |          |
| Workstation Count                                                                                                    | /            |          |
|                                                                                                    |              |          |

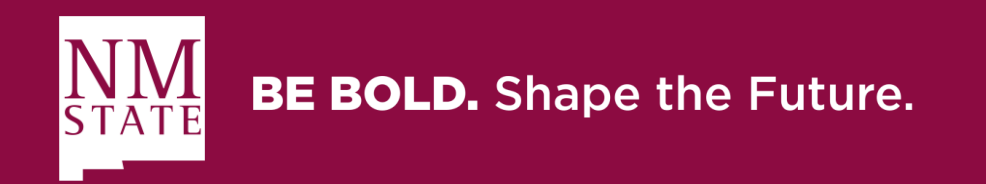

## **Space Survey Examples**

Example 1 – No update needed at the location Example 2 – Update the Usage(s) Example 3 – Update to Multiple Usages Example 4 – Ending and Adding a New Employee(s) Example 5 – End Date one of the Organization in a Location

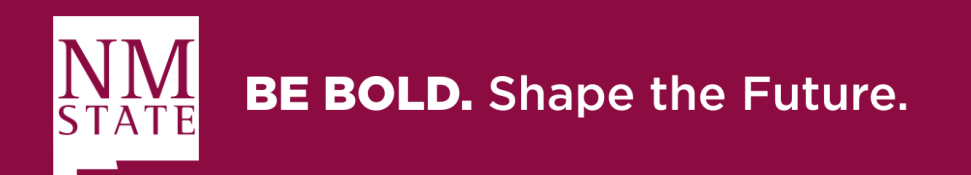

### **Example 1, Ready Space Survey** No update needed at the location

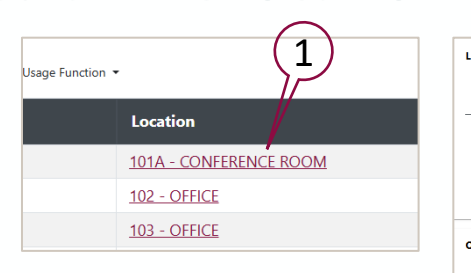

SaF

Stations

If the usage(s) listed are no longer correct, end date the old usage(s) and add the new usage If the organization(s) has multiple usages, add each and ensure the percentage totals 100% among the usage

Student Employee - Graduate Teaching Assistant, Graduate Research Assistant, Regular Student, Work-study Student, Co

PHYSICAL PLANT, THIS INCLUDES JANITORIAL SERVICES, GROUNDS MAIN

 Unavailable Employee - Future employee not vet hired for an existir Temporary Employee - Emeritus, Adjunct, Temporary, Tenant

FACILITIES

Occupant Types Descript

JFLEMING FLEMING, JERI

Workstation Count

Occupants car

POM - PLANT O&M: ALL SPACE USED FOR THE ADMINISTRATION SUPERVISION OPERATION PRESERVATION AND PROTECTION OF TH

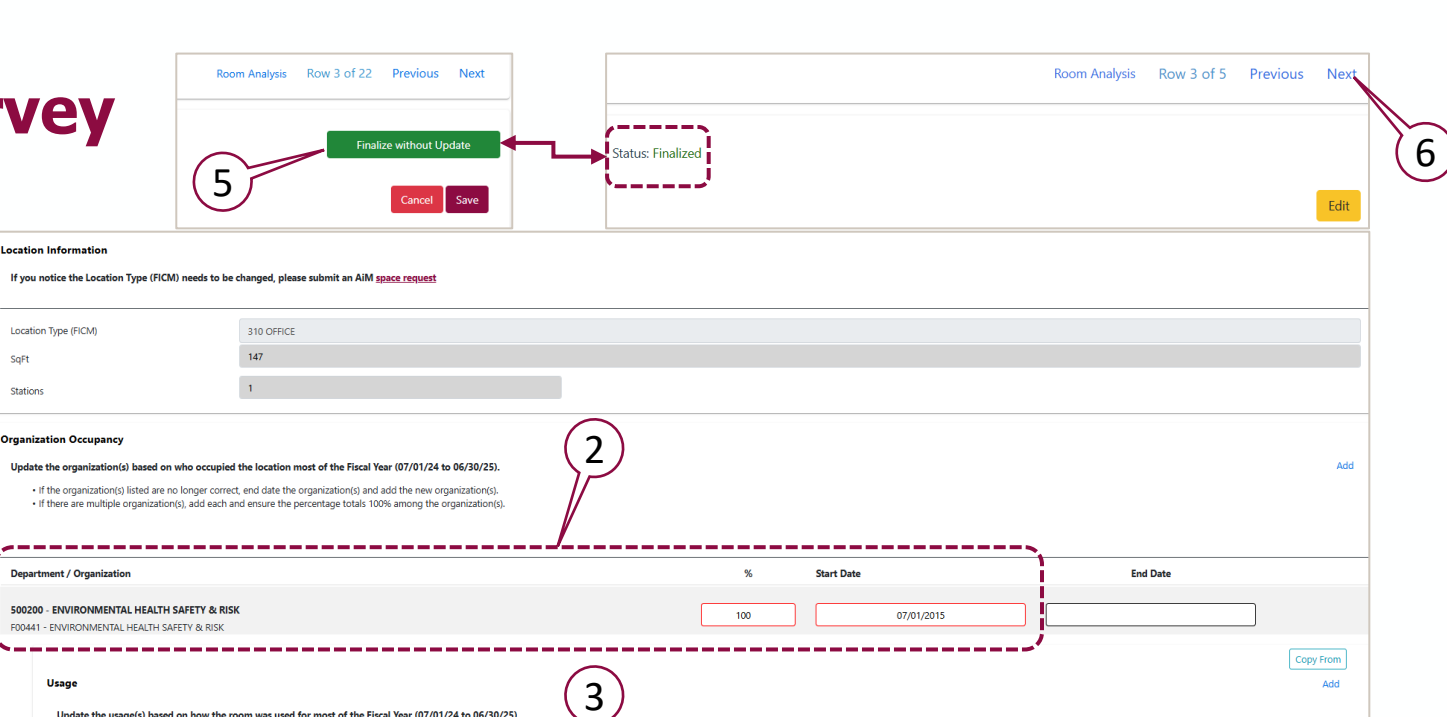

100

End Date

End Date

Copy From

Start Dat

07/01/201

Start Date

08/02/2021

- 1. Location
  - Select a room to start surveying
- 2. Organization Occupancy
  - Check that the current Organization(s) & percentage(s) are correct
- 3. Usage
  - $\succ$  Check that the current Usage(s) & percentage(s) are correct
- 4. Employee
  - > Check that the current employee(s) is correct
- 5. Since this three-space information is correct
  - Click Finalized without Update
  - Status will be updated to Finalized
- 6. Click Next to survey the next location

| <b>BE BOLD.</b> Shape the Future. |  |
|-----------------------------------|--|

### **Example 2, Ready Spa Update the Usage(s)**

Usage Function • Location 101A - CONFERENCE ROOM 102 - OFFICE

- Location 1.
  - Select a room to start surveying
- 2. Usage
  - Enter an End Date for the old Usage(s), must be after the listed start date
- 3. Click "Add" to insert a new Usage(s)
  - > A new Usage tab will be displayed
- Expand the drop-down menu 4.
- Select/Type a new Usage(s) from the drop-down 5. list.
- Enter a **Percentage** for the new Usage(s) 6.
- Enter a **Start Date** for the new Usage(s) 7.
  - Must be after the end date of the old usage(s)
- 8. Click Save
  - Status will be updated to Changed

#### **Option 1**

- 9. Click Finalized
- 10. Click Next to survey the next location

#### **Option 2**

10. Click Next to survey the next location You can finalize it later at the Room Listing

| ac | e Survey                                                                                                    | Room Analysis Row 3 of 22 Previous Next                                                                                                    | is: Changed                        |                                  | Room Analysis Row 1 of 5 |
|----|----------------------------------------------------------------------------------------------------|----------------------------------------------------------------------------------------------------|------------------------------------|----------------------------------|--------------------------|
|    | Organization Occupancy<br>Update the organization(s) based on who occu<br>• If the organization(s) listed are no longer<br>• If there are multiple organization(s), add end | ipied the location most of the Fiscal Year (07/01/24 to 06/30/25).<br>orrect. end date the organization(s) and add the new organization(s).<br>ich and ensure the percentage totals 100% among the organization(s).      |                                    | Quick Tip: Click to correct what | Edit if you need         |
|    | Department / Organization<br>500200 - ENVIRONMENTAL HEALTH SAFETY &<br>F00441 - ENVIRONMENTAL HEALTH SAFETY & RI                                                            | e <b>RISK</b><br>SK                                                                                                    | % Star                             | t Date<br>07/01/2015             | End Date                 |
| t  | Usage<br>Update the usage(s) based on how of<br>• If the usage(s) listed are no lon<br>• If the organization(s) has multip                                                  | the room was used for most of the Fiscal Year (07/01/24 to 06/30/25).<br>ger correct, end date the old usage(s) and add the new usage(s).<br>le usages, add each and ensure the percentage totals 100% among the usages. | (5) (6)                            | ) (7)                            | 2                        |
| n  | Usage<br>POM - PLANT ORM: ALL SPACE USI<br>PROTECTION OF THE PHYSICAL PLA<br>AND OTHER PHYSICAL PLANT FACI                                                                  | D FOR THE ADMINISTRATION, SUPERVISION, OPERATION, PRESERVATION AN<br>NT. THIS INCLUDES JANITORIAL SERVICES, GROUNDS MAINTENANCE, UTILIT<br>ITTES.                                                                        | %           VD           Y SERVCES | Start Date                       | End Date 07/24/2024      |

| Usage                                                                                                    | ~ % | Start Date | End Date |           |
|----------------------------------------------------------------------------------------------------|-----|------------|----------|-----------|
| POM - PLANT O&M: ALL SPACE USED FOR THE ADMINISTRATION, SUPERVISION, OPERATION, PRESERVATION AND<br>PROTECTION OF THE PHYSICAL PLANT. THIS INCLUDES JANITORIAL SERVICES, GROUNDS MAINTENANCE, UTILITY SERVICES<br>AND OTHER PHYSICAL PLANT FACILITIES. | 4   | 07/01/2018 |          |           |
|                                                                                                    |     | 07/01/2024 |          | Û         |
| AUX - AUXILIARIES: ALL OF HOUSING, FOOD SERVICES, SNACK BARS, SPECIAL EVENTS, CONFERENCE SERVICES<br>AND CERTAIN ATHLETIC FACILITIES.                                                                                                    |     |            |          | Copy From |

100.00

07/25/2024

ŵ

Add

3

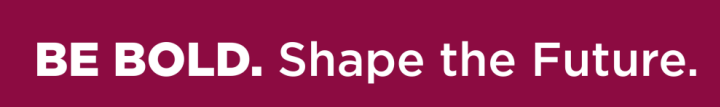

# Example 3, Ready Space Survey

**Update to Multiple Usages** 

To add multiple Usages instead of one

- Follow steps 3 to 7 from the previous example page.
- Once all usages are added, continue with steps 8 to 10
- 1. The Percentage among all new Usages should total **100%**
- 2. To delete a Usage(s) for corrections, click the trash icon and adjust them as needed

|                                                                                                    | (   |            |              |
|----------------------------------------------------------------------------------------------------|-----|------------|--------------|
| Usage                                                                                                    | %   | Start Date | End Date (2) |
| POM - PLANT O&M: ALL SPACE USED FOR THE ADMINISTRATION, SUPERVISION, OPERATION, PRESERVATION AND<br>PROTECTION OF THE PHYSICAL PLANT. THIS INCLUDES JANITORIAL SERVICES, GROUNDS MAINTENANCE, UTILITY SERVICES<br>AND OTHER PHYSICAL PLANT FACILITIES.         | 100 | 07/01/2018 | 07/24/2024   |
| AUX - AUXILIARIES: ALL OF HOUSING, FOOD SERVICES, SNACK BARS, SPECIAL EVENTS, CONFERENCE SERVICES AND CERTAIN<br>ATHLETIC FACILITIES.                                                                                                    | 30  | 07/25/2024 |              |
| DA - DEPARTMENTAL ADMINISTRATION: INCLUDES ALL SPACE USED FOR THE ADMINISTRATIVE AND SUPPORTING SERVICES<br>THAT BENEFIT COMMON OR JOINT DEPARTMENTAL ACTIVITIES IN THE ACADEMIC DEANS' OFFICES, ACADEMIC DEPARTMENTS<br>AND DIVISIONS.                        | 40  | 07/25/2024 |              |
| GA - GENERAL ADMINISTRATION: INCLUDES ALL SPACE DEVOTED TO GENERAL EXECUTIVE AND ADMINISTRATIVE OFFICES<br>THAT SERVE OR BENEFIT THE ENTIRE UNIVERSITY. THIS INCLUDES EXECUTIVE MANAGEMENT, FISCAL OPERATIONS,<br>PERSONNEL, PURCHASING, BUSINESS OFFICE, ETC. | 30  | 07/25/2024 |              |

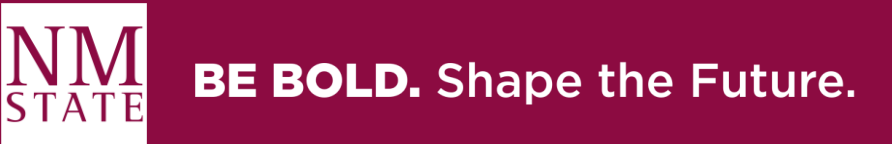

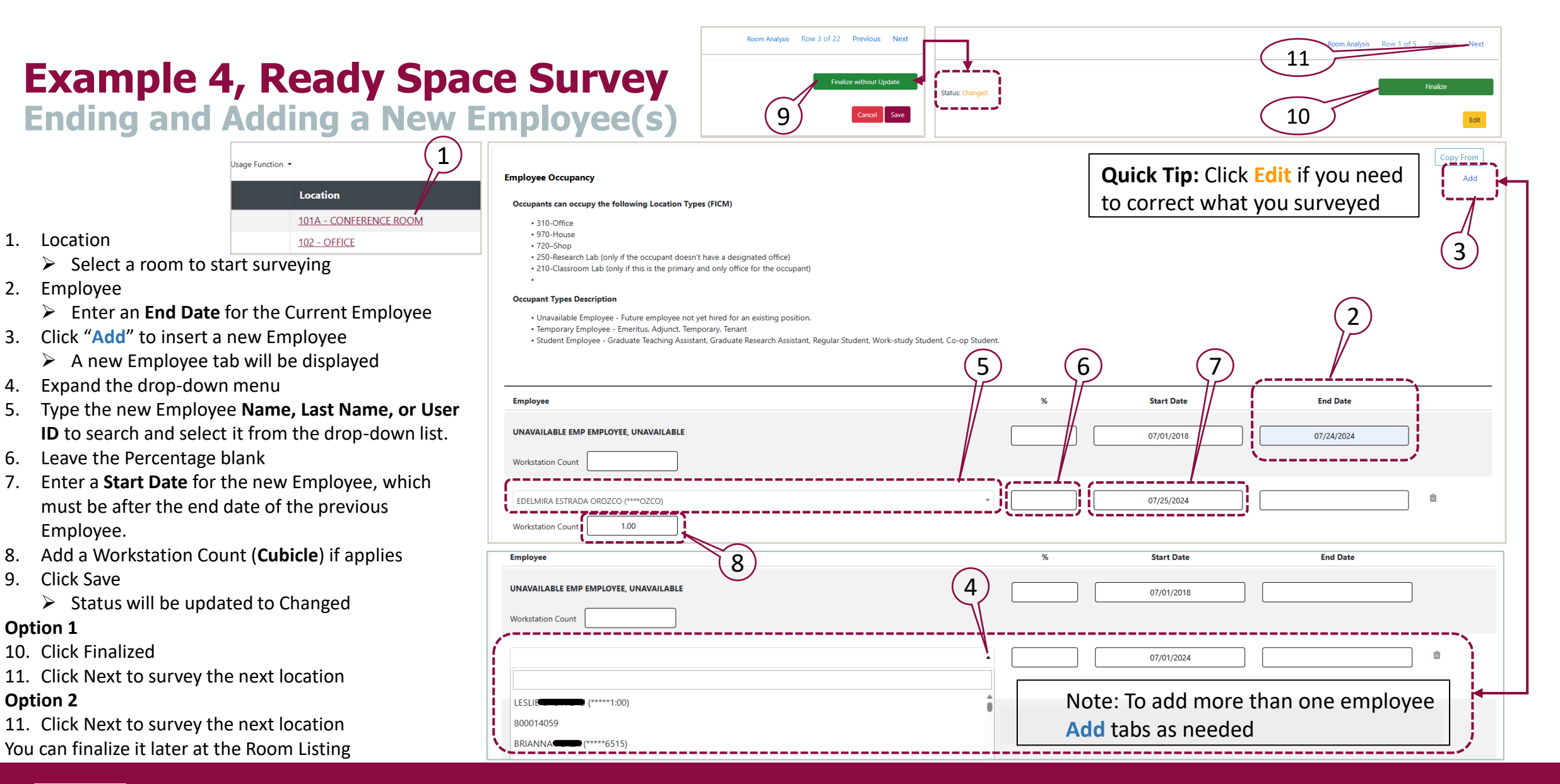

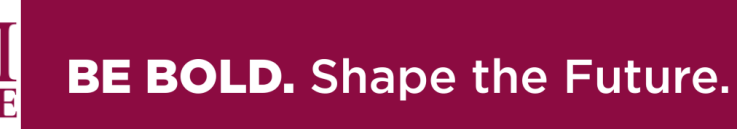

## Example 5, Ready Space Survey

### End Date one of the Organization in a Location

When you End Date one of the Shared Occupancy Organization at a location it is,

- Because you are adding that Percentage to one of the other Current Organizations
- Because you are Adding a New Organization.
- 1. The Percentage among all Organizations should total **100%**

On the next three pages find an Example,

- A. On the Space Survey for the F00057/303900 IRD Organization
  - An End Date will be added to the Organization and the Usage
- B. On the Space Survey for the F00524/310021 PGM Organization
  - > The adjustment will be completed

#### Note:

- Key is *communication* between the *Surveyors*, because you can only Edit the survey(s) you were assigned. If you end the organization at your survey, make sure it is added to a different organization.
- All locations must have an Organization, Usage, Start Date and Percentage

Continued on next page ———

| tal <b>100%</b>                                                                                                    | $\left\{ \begin{array}{c} \cdot \\ \cdot \\ \cdot \\ \cdot \\ \cdot \\ \cdot \\ \cdot \\ \cdot \\ \cdot \\ \cdot $ | 1)         |          |                  |
|----------------------------------------------------------------------------------------------------|----------------------------------------------------------------------------------------------------|------------|----------|------------------|
| Shared Occupancy<br>Shared occupancies if applicable.                                                                                                    | ·                                                                                                    | N          |          |                  |
| Department / Organization                                                                                                    | %                                                                                                    | Start Date | End Date |                  |
| 311000 - EXTENSN ANIMAL RESOURCES<br>F00094 - EXTENSN ANIMAL RESOURCES                                                                                                    | 33                                                                                                    | 07/01/2022 |          |                  |
| 310021 - EXTENSN HOME EC PGM UNIT<br>F00524 - EXTENSN HOME EC PGM UNIT                                                                                                    | 34                                                                                                    | 07/01/2022 |          |                  |
| Organization Occupancy<br>Update the organization(s) based on who occupied the location most of the Fiscal Year (07/01/24 to 06/30/25).<br>• If the organization(s) listed are no longer correct, end date the organization(s) and add the new organization(s).<br>• If there are multiple organization(s), add each and ensure the percentage totals 100% among the organization(s). |                                                                                                    |            |          | Add              |
| Department / Organization                                                                                                    | %                                                                                                    | Start Date | End Date |                  |
| 303900 - INDIAN RESOURCE DEVELOPMENT PGM<br>F00057 - INDIAN RESOURCE DEVELOPMENT PGM                                                                                                    | 33                                                                                                    | 07/01/2022 |          | ]                |
| Primary Usage<br>Update the usage(s) based on how the room was used for most of the Fiscal Year (07/01/24 to 06/30/25).<br>• If the usage(s) listed are no longer correct, end date the old usage(s) and add the new usage(s).<br>• If the organization(s) has multiple usages, add each and ensure the percentage totals 100% among the usages.                                      | ·                                                                                                    | ;          |          | Copy From<br>Add |
| Usage                                                                                                    | %                                                                                                    | Start Date | End Date |                  |
| PS - OTHER SPONSORED ACTIVITIES (PUBLIC SERVICE): NON-INSTRUCTIONAL AND NON-RESEARCH ACTIVITIES RELATED TO PROGRAMS A<br>PROJECTS SPONSORED BY FEDERAL OR NON-FEDERAL SOURCES.                                                                                                    | and 100                                                                                                    | 07/01/2022 |          |                  |

| Example 5, Ready Space<br>A. End Date one of the Organ<br>F00057/303900 IRD Organization                                                                                                    | Room Analysis Row 3 of 22 Previous Next<br>Finalize without Update<br>Cancel Sate                                                                                                    | Quick Tip: Click Edit if you need<br>to correct what you surveyed<br>Room Analysis Row 1 of 5 Previous Next<br>Finalize         |
|----------------------------------------------------------------------------------------------------|----------------------------------------------------------------------------------------------------|----------------------------------------------------------------------------------------------------|
| 1. Location                                                                                                    | Shared Occupancy<br>Shared occupancies if annlirable                                                                                                    |                                                                                                    |
| <ul> <li>Select a room to start surveying</li> <li>Department/Organization         <ul> <li>Enter an End Date for the old Organization(s), must be after the listed start date</li> </ul> </li> <li>Usage         <ul> <li>Enter an End Date for the old Usage(s), must be after the listed start date</li> </ul> </li> <li>Usage         <ul> <li>Enter an End Date for the old Usage(s), must be after the listed start date</li> </ul> </li> </ul> | Department / Organization 311000 - EXTENSN ANIMAL RESOURCES F00094 - EXTENSN ANIMAL RESOURCES 310021 - EXTENSN HOME EC PGM UNIT F00524 - EXTENSN HOME EC PGM UNIT F00524 - EXTENSN HOME EC PGM UNIT Organization Occupancy Update the organization(s) based on who occupied the location most of the Fiscal Year (07/01/24 to 06/30/25).  If the organization(s) listed are no longer correct, end date the organization(s) and add the new organization(s).  If there are multiple organization(s), add each and ensure the percentage totals 100% among the organization(s). | %     Start Date     End Date       33     07/01/2022       34     07/01/2022   Note: The End Date for the Organization & 2 Add |
| <ul> <li>Click Save</li> <li>Status will be undated to Changed</li> </ul>                                                                                                    | Department / Organization                                                                                                    | % Start Date End Date                                                                                                    |
| Option 1                                                                                                    | 303900 - INDIAN RESOURCE DEVELOPMENT PGM<br>F00057 - INDIAN RESOURCE DEVELOPMENT PGM                                                                                                    | 33 07/01/2022 09/01/2024                                                                                                    |
| <ol> <li>5. Click Finalized</li> <li>6. Click Next to survey the next location</li> <li>Option 2</li> <li>6. Click Next to survey the next location</li> </ol>                                                                                                    | Primary Usage<br>Update the usage(s) based on how the room was used for most of the Fiscal Year (07/01/24 to 06/30/25).<br>• If the usage(s) listed are no longer correct, end date the old usage(s) and add the new usage(s).<br>• If the organization(s) has multiple usages, add each and ensure the percentage totals 100% among the usages.                                                                                                    | Copy from<br>Add                                                                                                    |
| You can finalize it later at the Room Listing                                                                                                    | Usage                                                                                                    | % Start Date End Date                                                                                                    |
| Continued on next page —                                                                                                    | PS - OTHER SPONSORED ACTIVITIES (PUBLIC SERVICE): NON-INSTRUCTIONAL AND NON-RESEARCH ACTIVITIES R<br>PROJECTS SPONSORED BY FEDERAL OR NON-FEDERAL SOURCES.                                                                                                    | 100 07/01/2022 09/01/2024                                                                                                    |

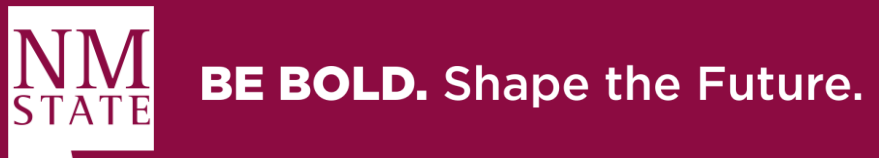

## **Example 5, Ready Space Survey**

### **B.** Correct the Organization Percentage in a Location – Step 1

### F00524/310021 PGM Organization

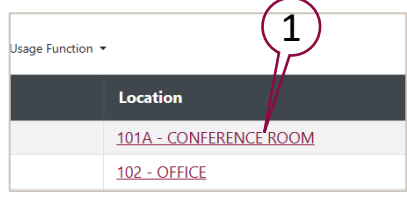

- 1. Location
  - Select a room to start surveying
- 2. Department/Organization
  - Enter an End Date for the old Organization(s), must be after the listed start date
- 3. Usage
  - Enter an End Date for the old Usage(s), must be after the listed start date
- 4. Click "Add" to insert a new Organization
  - A new Organization Occupancy section will be displayed

**Note:** The End Date for the Organization & Usage needs to match

| Department / Organization                                                                                                    | %                                     | Start Date | End Date     |           |
|----------------------------------------------------------------------------------------------------|---------------------------------------|------------|--------------|-----------|
| 303900 - INDIAN RESOURCE DEVELOPMENT PGM                                                                                                    | 33                                    | 07/01/2022 |              | _         |
| F00057 - INDIAN RESOURCE DEVELOPMENT PGM                                                                                                    |                                       |            | (            |           |
| 311000 - EXTENSN ANIMAL RESOURCES                                                                                                    | 33                                    | 07/01/2022 | (            | 4)        |
| F00094 - EXTENSN ANIMAL RESOURCES                                                                                                    |                                       |            | `            | $\neg$    |
|                                                                                                    |                                       |            |              |           |
| Organization Occupancy                                                                                                    |                                       |            |              | <u>}</u>  |
|                                                                                                    |                                       |            |              | Add       |
| Update the organization(s) based on who occupied the location most of the Fiscal Year (0//01/24 to 06/30/25).                                                                                                    |                                       |            |              | Add       |
| <ul> <li>If the organization(s) listed are no longer correct, end date the organization(s) and add the new organization(s).</li> <li>If these are multiple preparation(s) add each and ensure the personness totals (300) (means the completion(s)).</li> </ul> | · · ·                                 | ()         |              |           |
| • Il there are multiple organization(s), add each and ensure the percentage totals 100% aniong the organization(s).                                                                                                    | (a)                                   |            | 1            |           |
|                                                                                                    |                                       |            | $\mathbb{N}$ |           |
|                                                                                                    |                                       |            | <u> </u>     |           |
| Department / Organization                                                                                                    | %                                     | Start Date | End Date     | ì         |
|                                                                                                    |                                       |            |              |           |
| 310021 - EXTENSN HOME EC PGM UNIT                                                                                                    | 34                                    | 07/01/2022 | 09/01/2024   |           |
| F00524 - EXTENSN HOME EC PGM UNIT                                                                                                    |                                       |            |              | j         |
|                                                                                                    | · · · · · · · · · · · · · · · · · · · | ;          | `~           | Conv From |
|                                                                                                    |                                       |            |              | copyrion  |
| Primary Usage                                                                                                    |                                       |            |              | Add       |
| Undate the usage(s) based on how the room was used for most of the Fiscal Year (07/01/24 to 06/30/25).                                                                                                    |                                       | _          |              |           |
|                                                                                                    |                                       |            |              |           |
| <ul> <li>If the usage(s) listed are no longer correct, end date the old usage(s) and add the new usage(s).</li> <li>If the organization(s) has multiple usages, add each and ensure the percentage totals 100% among the usages.</li> </ul>                     |                                       | (3         | )            |           |
|                                                                                                    |                                       | $\sim$     | 3            |           |
|                                                                                                    |                                       |            | N            |           |
|                                                                                                    |                                       |            | <u> </u>     |           |
| Usage                                                                                                    | %                                     | Start Date | End Date     | ì         |
|                                                                                                    |                                       |            |              |           |
| PS - OTHER SPONSORED ACTIVITIES (PUBLIC SERVICE): NON-INSTRUCTIONAL AND NON-RESEARCH ACTIVITIES RELATED TO PROGRAM<br>DROJECTS SPONSORED BY EEDERAL OR NON EEDERAL SOLUCES                                                                                      | 15 AND 100                            | 07/01/2022 | 09/01/2024   |           |
| PROJECTS SPONSORED BT FEDERAL OR NON-FEDERAL SOURCES.                                                                                                    |                                       | ·          |              | j.        |
|                                                                                                    |                                       |            | _`~          |           |

- a) Percentage example,
  - ▶ 33+34= 67%

Continued on next page —

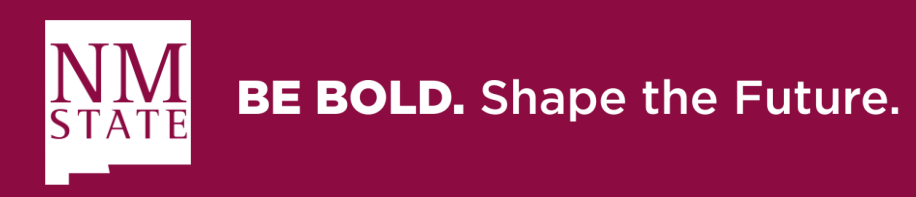

## **Example 5, Ready Space Survey**

### **B.** Correct the Organization Percentage in a Location – Step 2

### F00524/310021 PGM Organization

At the new Organization Occupancy Tab,

- 5. Enter a new Percentage for the Organization a) For this example, 33+34= 67%
- 6. Enter a Start Date for the new Organization
  - Must be after the End Date of the old Organization (within a day difference)
  - The 07/01/2024, is a default Start Date
    - Adjust accordingly
- 7. Click "Add" to insert a new Usage
  - A new Usage section will be displayed
- 8. Expand the drop-down menu
  - Select/Type a new Usage(s) from the drop-down list.
- 9. Enter a **Percentage** for the new Usage(s)
- 10. Enter a **Start Date** for the new Usage(s)
  - Must be after the end date of the old usage(s) (within a day difference)
  - The 07/01/2024, is a default Start Date
    - Adjust accordingly

Follow the steps from the previous examples to Save and to complete the process

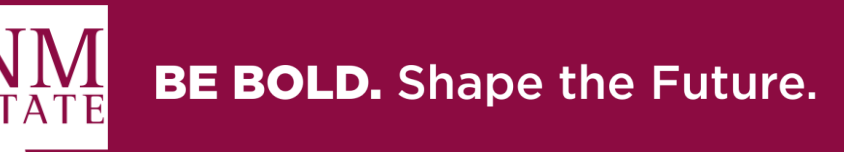

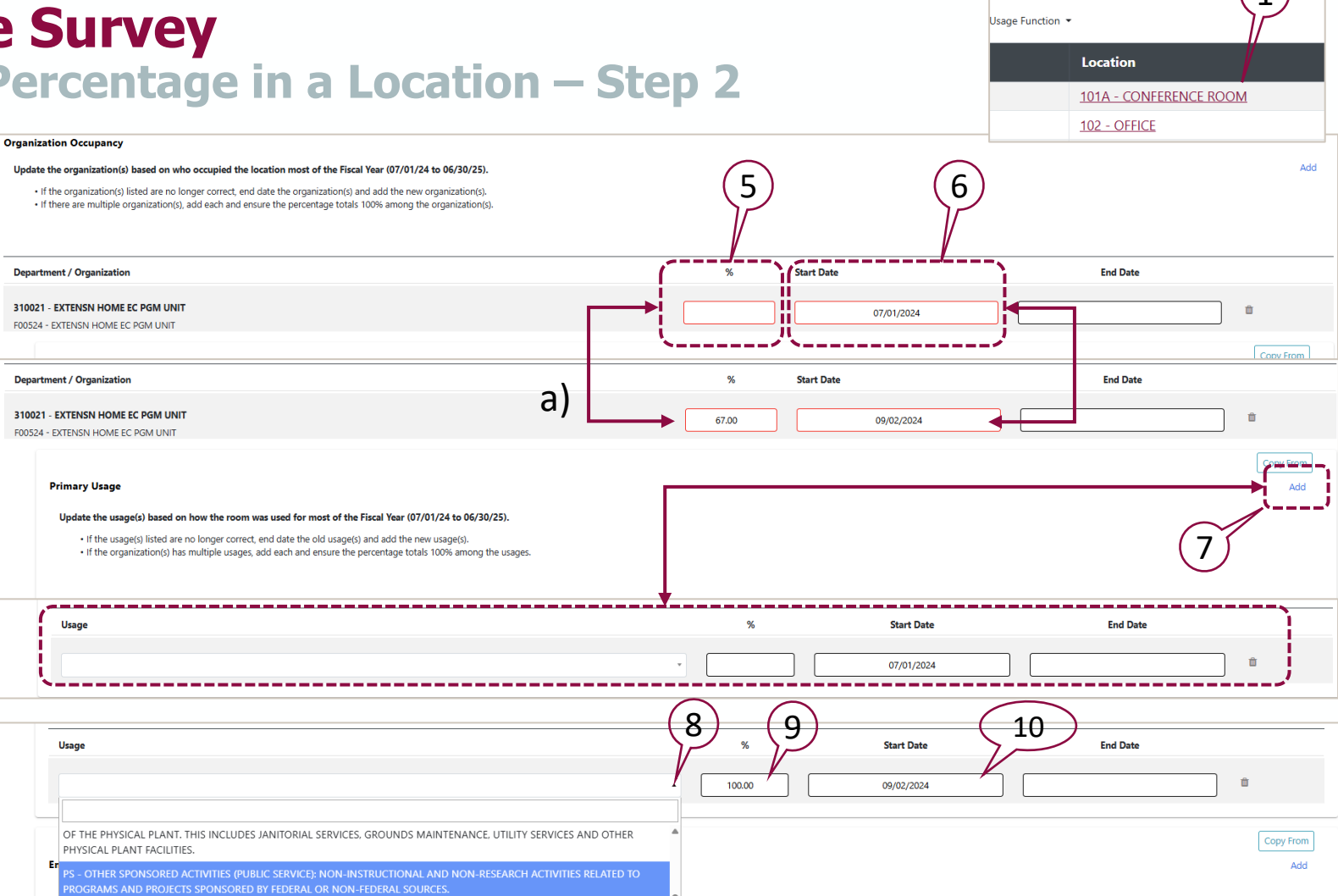

# Submit the Space Survey to the Space Approver

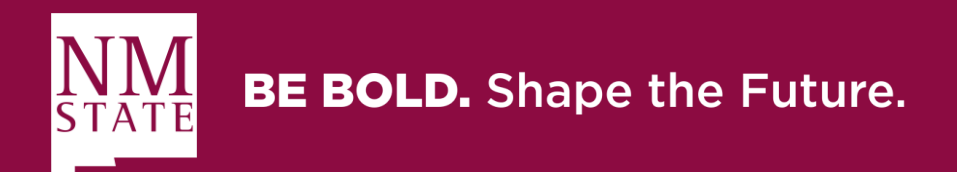

### **Survey Listing ReADY Screen** Submit

Submit

- > All the rooms in the space survey must have a Finalized Status to be Submit to the Space Approver
  - 1. Click Submit
- The Space Approver will receive a new link
  - After a survey is submitted it will be sent to the *Process screen* where **Approvers** to the survey will be able to review and take action on the survey

|                             | Home / Survey Listing                                                          |                                    |           |                                  |
|-----------------------------|--------------------------------------------------------------------------------|------------------------------------|-----------|----------------------------------|
| (F00033 - A<br>Show Details | GRICULTURAL,CONSUMER & ENV SCI COL) - GERALD THOMAS HALL - Floor 1             |                                    |           | Room(s) Analysis Add Room Submit |
| Show 10                     | entries                                                                        | Start typing to search             |           | ٩                                |
| Status 🕶 Loc                | ation Type • Locked • Organization • Department • Employee Occupancy • Usage • | Usage Function 👻                   |           |                                  |
| •                           | Property                                                                       | Location                           | Status    | Action                           |
|                             | 244 - GERALD THOMAS HALL                                                       | 02 - OFFICE SERVICE                | Finalized |                                  |
|                             | 244 - GERALD THOMAS HALL                                                       | 116A - AV/MEDIA PRODUCTION SERVICE | Finalized |                                  |
|                             | 244 - GERALD THOMAS HALL                                                       | 136A - OFFICE SERVICE              | Finalized |                                  |
|                             | 244 - GERALD THOMAS HALL                                                       | 1948 - STORAGE FACILITIES          | Finalized |                                  |
| Showing 1 to 4              | of 4 entries                                                                   |                                    |           | Previous 1 Next                  |

(1)

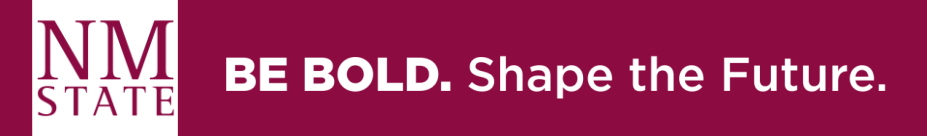

# **Space Approver Review**

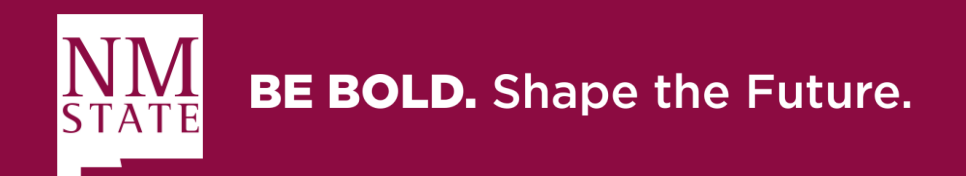

**Space Approver Review - Access** 

*Two Options* to Access the Submitted Space Survey

- 1. The Space Approver will receive a new Email Link
  - Click on the email Link
    - A. The Process Screen will be display
- 2. Log In to ReADY
  - A. Select the Process Tab, in the Space section
  - B. Click on the **Awaiting Your Review** *Space* section
  - C. The Survey(s) you are assigned to Review will be display at the **Filter Awaiting Your Review**
  - D. Click on the one you want to start Reviewing and in the *Workflow* section the Space Survey Information is shown

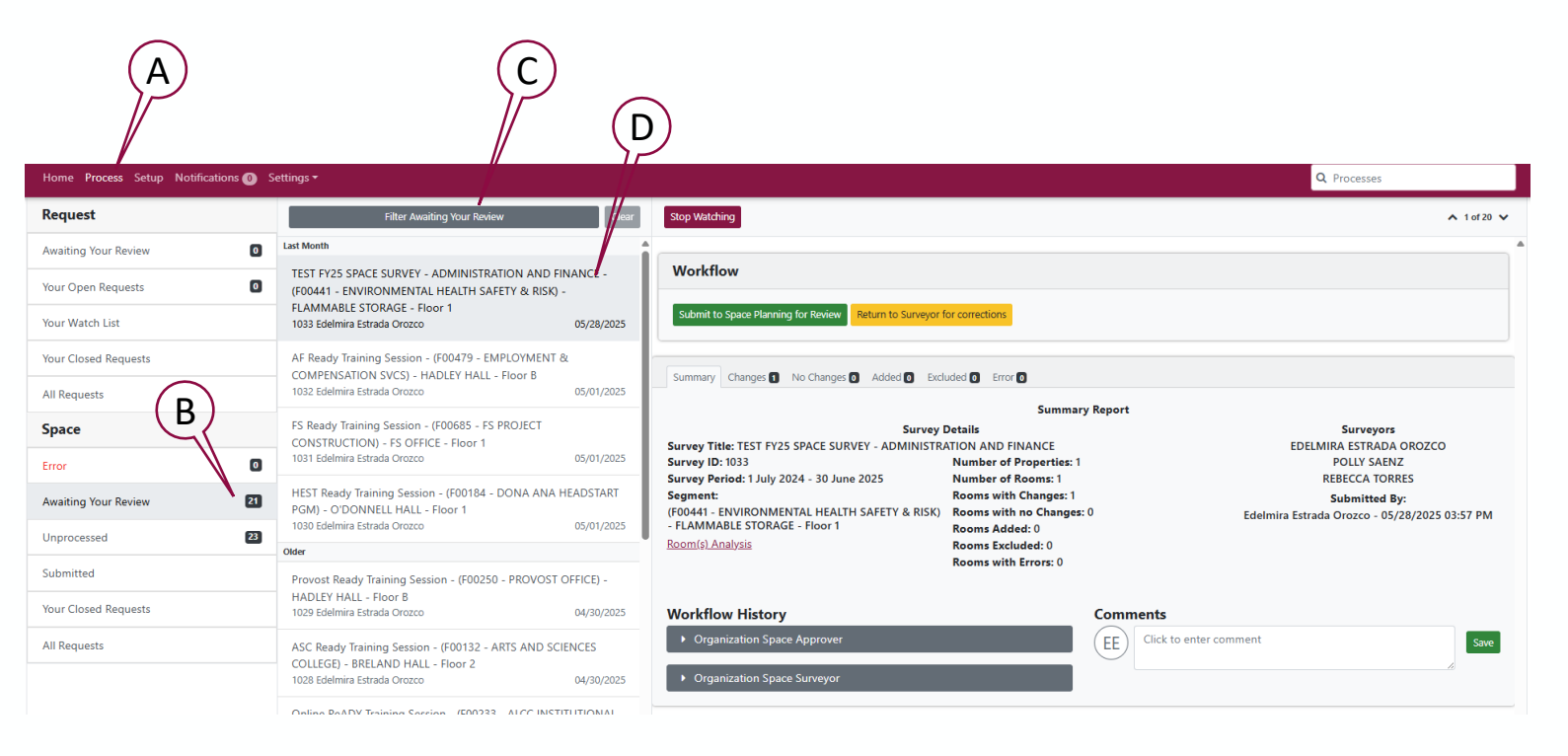

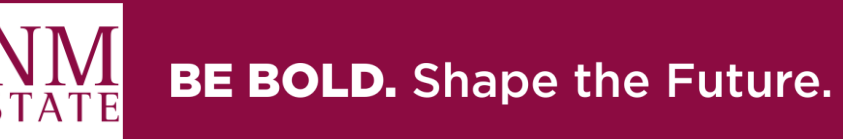

### **Space Approver Review – Process Screen**

### 1. Stop Watching

Don't Click this button, the survey will disappear, and you will not be able to see it

### 2. Summary Tab

- Shows all the Space Survey Details
  - a) Survey Title, Segment/Organization Number and Description, Floor Plan Level, Surveyors, Submitted by, etc.
  - b) Room(s) Analysis
    - Click the button to **display** and reviewed the Original and the Change space information for the entire rooms in the space survey.
  - c) Workflow History
    - Can be expanded to see the users in the given workflow task
  - d) Comments
    - Comments pertaining to the workflow History
      - Room Comments are reflected in the respective room

|                                                                                                    |                                                                                         | <b>~</b> 10/20                                |
|----------------------------------------------------------------------------------------------------|-----------------------------------------------------------------------------------------|-----------------------------------------------|
| Workflow                                                                                                    |                                                                                         |                                               |
| Submit to Space Planning for Review Return to Surveyor f                                                                           | or corrections                                                                          |                                               |
|                                                                                                    |                                                                                         |                                               |
| Summary Changes 1 No Changes 0 Added 0 Exclu                                                                                       | uded 0 Error 0                                                                          |                                               |
|                                                                                                    | Summary Report                                                                          |                                               |
| Survey I                                                                                                    | Details                                                                                 | Surveyors                                     |
| Survey Title: TEST FY25 SPACE SURVEY - ADMINISTRA                                                                                  | ATION AND FINANCE                                                                       | EDELMIRA ESTRADA OROZCO                       |
| Survey ID: 1033                                                                                                    | Number of Properties: 1                                                                 | POLLY SAENZ                                   |
| Survey Period: 1 July 2024 - 30 June 2025                                                                                          | Number of Rooms: 1                                                                      | REBECCA TORRES                                |
|                                                                                                    | Rooms with Changes: 1                                                                   | Submitted By:                                 |
| Segment:                                                                                                    | Beause with we Changes 0                                                                | Edelmira Estrada Orozco - 05/28/2025 03:57 PM |
| Segment:<br>(F00441 - ENVIRONMENTAL HEALTH SAFETY & RISK)                                                                          | Rooms with no Changes: 0                                                                |                                               |
| Segment:<br>(F00441 - ENVIRONMENTAL HEALTH SAFETY & RISK)<br>- FLAMMABLE STORAGE - Floor 1                                         | Rooms Added: 0                                                                          |                                               |
| <b>Segment:</b><br>(F00441 - ENVIRONMENTAL HEALTH SAFETY & RISK)<br>- FLAMMABLE STORAGE - Floor 1<br><u>Room(s) Analysis</u>       | Rooms Added: 0<br>Rooms Excluded: 0<br>Rooms with Errors: 0                             |                                               |
| <b>Segment:</b><br>(F00441 - ENVIRONMENTAL HEALTH SAFETY & RISK)<br>- FLAMMABLE STORAGE - Floor 1<br><u>Room(s) Analysis</u>       | Rooms with no changes: 0<br>Rooms Added: 0<br>Rooms Excluded: 0<br>Rooms with Errors: 0 |                                               |
| Segment:<br>(F00441 - ENVIRONMENTAL HEALTH SAFETY & RISK)<br>- FLAMMABLE STORAGE - Floor 1<br>Room(s) Analysis<br>Workflow History | Rooms Added: 0<br>Rooms Excluded: 0<br>Rooms with Errors: 0<br>Comments                 |                                               |

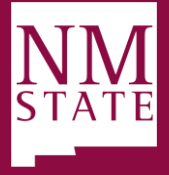

### **BE BOLD.** Shape the Future.

### **Space Approver Review – Process Screen**

### 3. Changes Tab

- Click to see rooms that have changes
- Displays the Original and the Changes space information for one room
- Click Next to review the next room changes

### 4. No Changes Tab

Click to see rooms that have no changes

### 5. Added Tab

Rooms that were added by the surveyor after the Space Admin generated the survey

#### 6. Excluded Tab

- Rooms that have been excluded from the survey
- Excluded rooms will not be sent to AiM when the Survey is approved

#### 7. Error Tab

- Rooms that have current validation errors
- If Rooms with errors are found after the Space Approver Submit to Space Planning for Review the Space Survey will be *Returned* by the Space Admin for corrections

| 72 - HADLEY HALL - 017F - OFFICE SERVICE         Original       Changes         Changes         Contain Information         Contain Information         Contain Type (FICM)       315 - OFFICE SERVICE         93         Start       Start         Organizational Occupancy         Organizational Occupancy         Start       End         Organizational Occupancy         Organizational Occupancy         Start       End         Organizational Occupancy         Start       End         Situational Occupancy       %       Start       End         Organizational Occupancy       %       Start       End         Organizational Occupancy       %       Start       End         Organizational Occupancy       %       Start       End         Organizational Occupancy       %       Start       End         Organizational Occupancy       %       Start       End         Organizational Occupancy       %       Start                                                                                                    | mmary Changes No Changes No Changes Wey: (1032) AF Ready Training Se<br>ment: (700479 - EMPLOYMENT &<br>vey Period: 1 July 2024 - 30 June<br>mitted By: Edelmira Estrada Oroz | Added Excluded Error<br>ssion - (F00479 - EMPLOYMEN<br>c COMPENSATION SVCS) - HAI<br>2025<br>sco - 05/01/2025 04:02 PM  | )<br>T & CON<br>DLEY HA | IPENSATION S | SVCS) - HADLEY | HALL - Floor B                                                                                                    | Refresh | Edit Pre   | Room<br>evious |
|----------------------------------------------------------------------------------------------------|----------------------------------------------------------------------------------------------------|----------------------------------------------------------------------------------------------------|-------------------------|--------------|----------------|----------------------------------------------------------------------------------------------------|---------|------------|----------------|
| Original         Changes           Location Information         315 - OFFICE SERVICE         5           Location Type (FICM)         315 - OFFICE SERVICE         5           SqF1         93         93                                                                                                    | 172 - HADLEY HALL - 017F - OFFI                                                                                                    | CE SERVICE                                                                                                    |                         |              |                |                                                                                                    |         |            |                |
| Location Information Location Information Location Type (FICM) 315 - OFFICE SERVICE SqFt 93 Sations 1                                                                                                    |                                                                                                    | Original                                                                                                    |                         |              |                | Changes                                                                                                    |         |            |                |
| cocation type (FICM)       315 - OFFICE SERVICE         SqFt       93         stations       1         Organizational Occupancy<br>Department/Organization       % Start       End         Organizational Occupancy<br>Department/Organization       % Start       End         Organizational Occupancy<br>Department/Organization       % Start       End         Stoops - EMPLOYMENT & COMPENSATION SVCS<br>000479 - EMPLOYMENT & COMPENSATION SVCS       10.00       07/01/2021       510038 - EMPLOYMENT & COMPENSATION SVCS<br>F00479 - EMPLOYMENT & COMPENSATION SVCS       100.00       07/01/2021       510038 - EMPLOYMENT & COMPENSATION SVCS<br>F00479 - EMPLOYMENT & COMPENSATION SVCS       100.00       07/01/2021       05/28/202         Primary Usage       % Start       End       Primary Usage       % Start       End         GA - GENERAL ADMINISTRATIVE OFFICES THAT<br>TO GENERAL EXECUTIVE AND ADMINISTRATIVE OFFICES THAT<br>SERVE OR BENEFIT THE ENTIRE UNIVERSITY. THIS INCLUDES<br>EXECUTIVE MANAGEMENT, FISCAL OPERATIONS, PERSONNEL,<br>PURCHASING, BUSINESS OFFICE, ETC.       100.00       07/01/2021       GA - GENERAL ADMINISTRATIVE OFFICES THAT<br>SERVE OR BENEFIT THE ENTIRE UNIVERSITY. THIS INCLUDES<br>EXECUTIVE MANAGEMENT, FISCAL OPERATIONS, PERSONNEL,<br>PURCHASING, BUSINESS OFFICE, ETC.       % Start       End                                        | Location Information                                                                                                    |                                                                                                    |                         |              |                |                                                                                                    |         |            |                |
| sqPt       93         stations       1         Organizational Occupancy<br>Department/Organization       %       Start       End         Organizational Occupancy<br>Department/Organization       %       Start       End         Stations       10.00       07/01/2021       Department/Organization       %       Start       End         Stations       10.00       07/01/2021       Start       End       Start       End         Primary Usage       %       Start       End       Primary Usage       %       Start       End         GGA - GENERAL ADMINISTRATION: INCLUDES ALL SPACE DEVOTED<br>100.00       100.00       07/01/2021       TO GENERAL ADMINISTRATION: INCLUDES ALL SPACE DEVOTED<br>100.00       100.00       07/01/2021       Start       End         GGA - GENERAL ADMINISTRATION: STATIVE OFFICES THAT<br>SERVE OR BENEFIT THE ENTIRE UNIVERSITY. THIS INCLUDES<br>EXECUTIVE MANAGEMENT, FISCAL OPERATIONS, PERSONNEL,<br>PURCHASING, BUSINESS OFFICE, ETC.       100.00       07/01/2021       Start       End                                                                                                    | .ocation Type (FICM)                                                                                                    | 315 - OFFICE SERVICE                                                                                                    |                         |              |                |                                                                                                    |         |            |                |
| Stations       1         Organizational Occupancy<br>Department/Organization       %       Start       End         Ministrational Occupancy<br>Department/Organization       %       Start       End         Stations       10.00       07/01/2021       510038 - EMPLOYMENT & COMPENSATION SVCS<br>F00479 - EMPLOYMENT & COMPENSATION SVCS       100.00       07/01/2021       510038 - EMPLOYMENT & COMPENSATION SVCS<br>F00479 - EMPLOYMENT & COMPENSATION SVCS       100.00       07/01/2021       510038 - EMPLOYMENT & COMPENSATION SVCS<br>F00479 - EMPLOYMENT & COMPENSATION SVCS       100.00       07/01/2021       05/28/20         Primary Usage       %       Start       End       Primary Usage       %       Start       End         GA - GENERAL ADMINISTRATION: INCLUDES ALL SPACE DEVOTED<br>10 0.00       100.00       07/01/2021       TO GENERAL ADMINISTRATIVE OFFICES THAT<br>SERVE OR BENEFIT THE ENTIRE UNIVERSITY. THIS INCLUDES<br>EXECUTIVE MANAGEMENT, FISCAL OPERATIONS, PERSONNEL,<br>PURCHASING, BUSINESS OFFICE, ETC.       100.00       07/01/2021       SERVE OR BENEFIT THE ENTIRE UNIVERSITY. THIS INCLUDES<br>EXECUTIVE MANAGEMENT, FISCAL OPERATIONS, PERSONNEL,<br>PURCHASING, BUSINESS OFFICE, ETC.       100.00       07/01/2021       SERVE OR BENEFIT THE ENTIRE UNIVERSITY. THIS INCLUDES                                                                   | SqFt                                                                                                    | 93                                                                                                    |                         |              |                |                                                                                                    |         |            |                |
| Organizational Occupancy<br>Department/Organization       %       Start       End       Organizational Occupancy<br>Department/Organization       %       Start       End         510038 - EMPLOYMENT & COMPENSATION SVCS<br>300479 - EMPLOYMENT & COMPENSATION SVCS<br>300479 - EMPLOYMENT & COMPENSATION SVCS       10.00       07/01/2021       510038 - EMPLOYMENT & COMPENSATION SVCS<br>500479 - EMPLOYMENT & COMPENSATION SVCS       10.00       07/01/2021       50028 - EMPLOYMENT & COMPENSATION SVCS       10.00       07/01/2021       05/28/202         Primary Usage       %       Start       End       Primary Usage       %       Start       End         GA - GENERAL ADMINISTRATION: INCLUDES ALL SPACE DEVOTED<br>10 GENERAL ADMINISTRATION: STATIVE OFFICES THAT<br>SERVE OR BENEFIT THE ENTRE UNIVERSITY. THIS INCLUDES<br>EXECUTIVE MANAGEMENT, FISCAL OPERATIONS, PERSONNEL,<br>PURCHASING, BUSINESS OFFICE, ETC.       10.00       07/01/2021       SERVE OR BENEFIT THE ENTRE UNIVERSITY. THIS INCLUDES<br>EXECUTIVE MANAGEMENT, FISCAL OPERATIONS, PERSONNEL,<br>PURCHASING, BUSINESS OFFICE, ETC.       10.00       07/01/2021       SERVE OR BENEFIT THE ENTRE UNIVERSITY. THIS INCLUDES<br>EXECUTIVE MANAGEMENT, FISCAL OPERATIONS, PERSONNEL,<br>PURCHASING, BUSINESS OFFICE, ETC.       10.00       07/01/2021       SERVE OR BENEFIT THE ENTRE UNIVERSITY. THIS INCLUDES | Stations                                                                                                    | 1                                                                                                    |                         |              |                |                                                                                                    |         |            |                |
| 510038 - EMPLOYMENT & COMPENSATION SVCS       100.00       07/01/2021       510038 - EMPLOYMENT & COMPENSATION SVCS       100.00       07/01/2021       05/28/20.         Primary Usage       %       Start       End       Primary Usage       %       Start       End         GA - GENERAL ADMINISTRATION: INCLUDES ALL SPACE DEVOTED       100.00       07/01/2021       GA - GENERAL ADMINISTRATION: INCLUDES ALL SPACE DEVOTED       100.00       07/01/2021       GA - GENERAL ADMINISTRATION: INCLUDES ALL SPACE DEVOTED       100.00       07/01/2021       Forderal executive and administration: INCLUDES ALL SPACE DEVOTED       100.00       07/01/2021       GA - GENERAL ADMINISTRATIVE OFFICES THAT       End         SERVE OR BENEFIT THE ENTIRE UNIVERSITY. THIS INCLUDES       EXECUTIVE MANAGEMENT, FISCAL OPERATIONS, PERSONNEL, PURCHASING, BUSINESS OFFICE, ETC.       PURCHASING, BUSINESS OFFICE, ETC.       07/01/2021       START                                                                                                    | Organizational Occupancy<br>Department/Organization                                                                                                    |                                                                                                    | %                       | Start        | End            | Organizational Occupancy<br>Department/Organization                                                                                                    | %       | Start      | End            |
| Primary Usage     %     Start     End       GA - GENERAL ADMINISTRATION: INCLUDES ALL SPACE DEVOTED     100.00     07/01/2021       GA - GENERAL ADMINISTRATIVE OFFICES THAT     00.00     07/01/2021       GENERAL EXECUTIVE AND ADMINISTRATIVE OFFICES THAT     00.00       SERVE OR BENEFIT THE ENTIRE UNIVERSITY. THIS INCLUDES     00.00       EXECUTIVE MANAGEMENT, FISCAL OPERATIONS, PERSONNEL,     PURCHASING, BUSINESS OFFICE, ETC.                                                                                                    | 510038 - EMPLOYMENT & COMPEI<br>F00479 - EMPLOYMENT & COMPEI                                                                                                    | NSATION SVCS<br>NSATION SVCS                                                                                            | 100.00                  | 07/01/2021   |                | 510038 - EMPLOYMENT & COMPENSATION SVCS<br>F00479 - EMPLOYMENT & COMPENSATION SVCS                                                                                                    | 100.00  | 07/01/2021 | 05/28/202      |
| GA - GENERAL ADMINISTRATION: INCLUDES ALL SPACE DEVOTED       100.00       07/01/2021         GA - GENERAL ADMINISTRATION: INCLUDES ALL SPACE DEVOTED       100.00       07/01/2021         TO GENERAL EXECUTIVE AND ADMINISTRATIVE OFFICES THAT       TO GENERAL EXECUTIVE AND ADMINISTRATIVE OFFICES THAT       TO GENERAL EXECUTIVE AND ADMINISTRATIVE OFFICES THAT         SERVE OR BENEFIT THE ENTIRE UNIVERSITY. THIS INCLUDES       SERVE OR BENEFIT THE ENTIRE UNIVERSITY. THIS INCLUDES         EXECUTIVE MANAGEMENT, FISCAL OPERATIONS, PERSONNEL, PURCHASING, BUSINESS OFFICE, ETC.       PURCHASING, BUSINESS OFFICE, ETC.                                                                                                    | Primary Usage                                                                                                    |                                                                                                    | %                       | Start        | End            | Primary Usage                                                                                                    | %       | Start      | End            |
|                                                                                                    | GA - GENERAL ADMINISTRATION:<br>TO GENERAL EXECUTIVE AND AD<br>SERVE OR BENEFIT THE ENTIRE UI<br>EXECUTIVE MANAGEMENT, FISCA<br>PURCHASING, BUSINESS OFFICE,                  | INCLUDES ALL SPACE DEVOTED<br>MINISTRATIVE OFFICES THAT<br>NIVERSITY. THIS INCLUDES<br>L OPERATIONS, PERSONNEL,<br>ETC. | 100.00                  | 07/01/2021   |                | GA - GENERAL ADMINISTRATION: INCLUDES ALL SPACE DEVOTED<br>TO GENERAL EXECUTIVE AND ADMINISTRATIVE OFFICES THAT<br>SERVE OR BENERT THE ENTIRE UNIVERSITY. THIS INCLUDES<br>EXECUTIVE MANAGEMENT, FISCAL OPERATIONS, PERSONNEL,<br>PURCHASING, BUSINESS OFFICE, ETC. | 100.00  | 07/01/2021 |                |

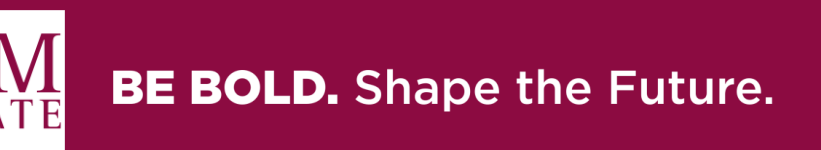

### **Space Approver Review – Process Screen**

The  ${\bf Edit}$  and  ${\bf Refresh}$  Button can be used at

- The Changes, No Changes, Added, Excluded, or Errors Tabs that have rooms included.
- > This will allow the Space Approver to Edit the room's space information
- Instead of correcting a Room(s) you may want to
  - 1. <u>Return to Surveyor for Corrections</u>
- A. Edit Button, as a Space Approver, you can edit the room's information
  - Click edit
    - This will open a new window where the room edits can be made.
    - Follow the instructions and examples on the pages above to survey correctly
    - After Editing, Save, *Close* the window, & return to the *Process* Screen

#### B. Refresh Button

Click to refresh the room's recent updates

#### C. Submit to Space Planning for Review

- After a complete review of each room
- All rooms should have an Organization, Usage, Start Date, and Percentage.
- If a room is *transferred* to a different Organization, the organization & usage must have an End Date and be added to the correct organization.
  - 2. Enter a comment and save to submit to Space Planning

| Workflow Submit to Space Plan                                                                                                    | Ining for Review Return to Surveyor for corrections                                                                                                    |                                               |
|----------------------------------------------------------------------------------------------------|----------------------------------------------------------------------------------------------------|-----------------------------------------------|
| Summary Changes 2 No Char                                                                                                    | nges 🕃 Added 💽 Excluded 💽 Error 🖸                                                                                                    |                                               |
| Survey: (1032) AF Ready Traini<br>Segment: (F00479 - EMPLOYM<br>Survey Period: 1 July 2024 - 30<br>Submitted By: Edelmira Estrad | ing Session - (F00479 - EMPLOYMENT & COMPENSATION SVCS) - HADLEY HALL - Floor B<br>ENT & COMPENSATION SVCS) - HADLEY HALL - Floor B<br>) June 2025<br>a Orozco - 05/01/2025 04:02 PM | B A Room 1 of 2<br>Refresh Edit Previous Next |
| 172 - HADLEY HALL - 017F                                                                                                    | OFFICE SERVICE                                                                                                    |                                               |
|                                                                                                    | Original                                                                                                    | Changes                                       |
| Location Information                                                                                                    |                                                                                                    |                                               |
| Location Type (FICM)                                                                                                    | 315 - OFFICE SERVICE                                                                                                    |                                               |
| SqFt                                                                                                    | 93                                                                                                    |                                               |
| Stations                                                                                                    | 1                                                                                                    |                                               |

| Workflow                                                               |      |
|------------------------------------------------------------------------|------|
| Submit to Space Planning for Review Return to Surveyor for corrections | 2    |
| Click to enter comment                                                 |      |
| Cancel                                                                 | Save |
| Summary Changes 1 No Changes 2 Added 1 Excluded 0 Error 0              |      |
| Cummany Danart                                                         |      |

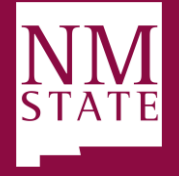

### **BE BOLD.** Shape the Future.

# **Thank You!**

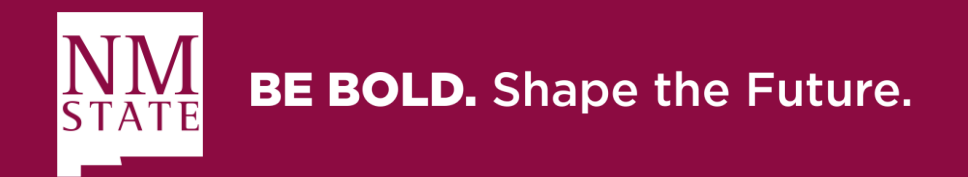